## brother

Installation de l'appareil

Pour utiliser l'appareil, vous devez programmer le matériel et installer le logiciel. Lisez attentivement ce "Guide d'installation rapide" pour les instructions correctes de la procédure de configuration et d'installation.

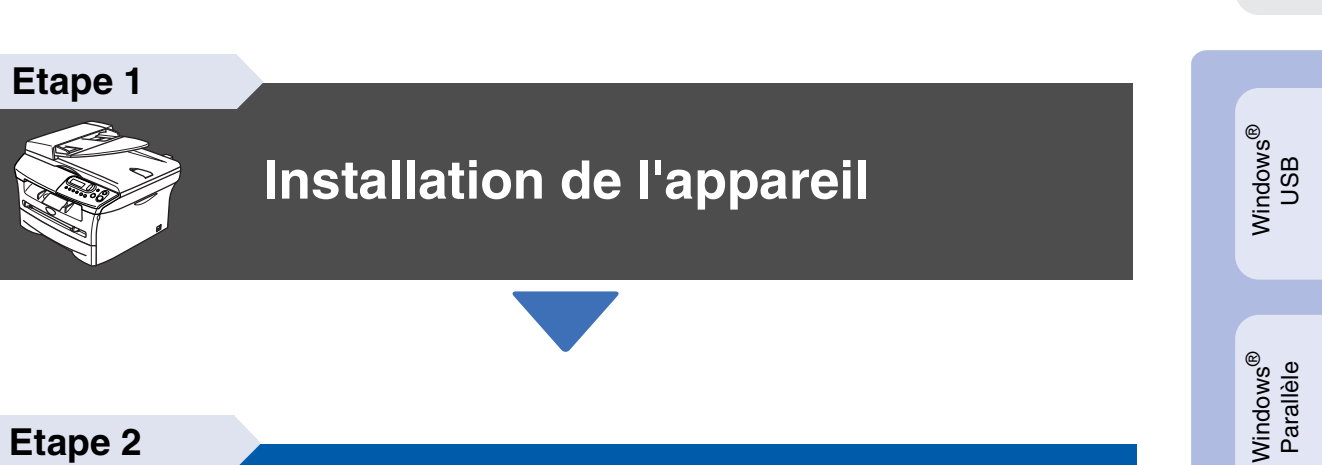

Etape 2

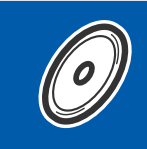

**(F** 

Installation des pilotes et logiciels

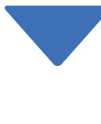

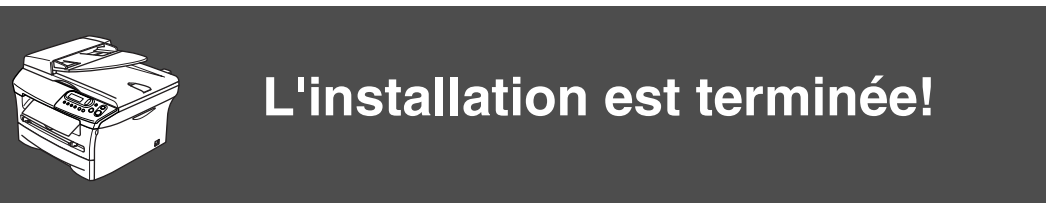

Conservez ce "guide d'installation rapide" et les CD-ROM fournis dans un endroit commode pour pouvoir à tout moment les consulter facilement et rapidement.

Installation des pilotes et logiciels

Windows NT<sup>®</sup> 4.0 Parallèle

Réseau sans fil en option de Windows<sup>®</sup>

## Précautions de sécurité

## Pour utiliser l'appareil en sécurité

| Avertissement                                                                                                  | Risque<br>électrique                                                                  | Surface chaude                                                                                                    | Attention                                                                                                    |
|----------------------------------------------------------------------------------------------------|---------------------------------------------------------------------------------------|----------------------------------------------------------------------------------------------------|----------------------------------------------------------------------------------------------------|
| Les avertissements ont<br>pour rôle de vous<br>indiquer ce qu'il faut faire<br>pour éviter de vous<br>blesser. | Les icônes de risque<br>électrique vous alertent à<br>un choc électrique<br>possible. | Les icônes de surface<br>chaude vous alertent de<br>ne pas toucher les parties<br>de l'appareil qui sont<br>chaudes. | Les avertissements<br>"Attention" signalent les<br>procédures à suivre ou<br>éviter pour ne pas<br>endommager l'appareil. |

| Mauvaise<br>configuration                                                                                                    | Remarque                                                                                                    | Guide de<br>l'utilisateur               |
|----------------------------------------------------------------------------------------------------|----------------------------------------------------------------------------------------------------|-----------------------------------------|
| Les icônes "mauvaise<br>configuration" vous<br>signalent les<br>périphériques ou les<br>opérations qui ne sont<br>pas compatibles avec<br>l'appareil. | Les remarques vous<br>indiquent comment réagir<br>face à une situation qui<br>se présente ou vous<br>donnent des conseils sur<br>la façon dont l'opération<br>en cours se déroule avec<br>d'autres fonctions. | Référence au guide de<br>l'utilisateur. |

## Avertissement

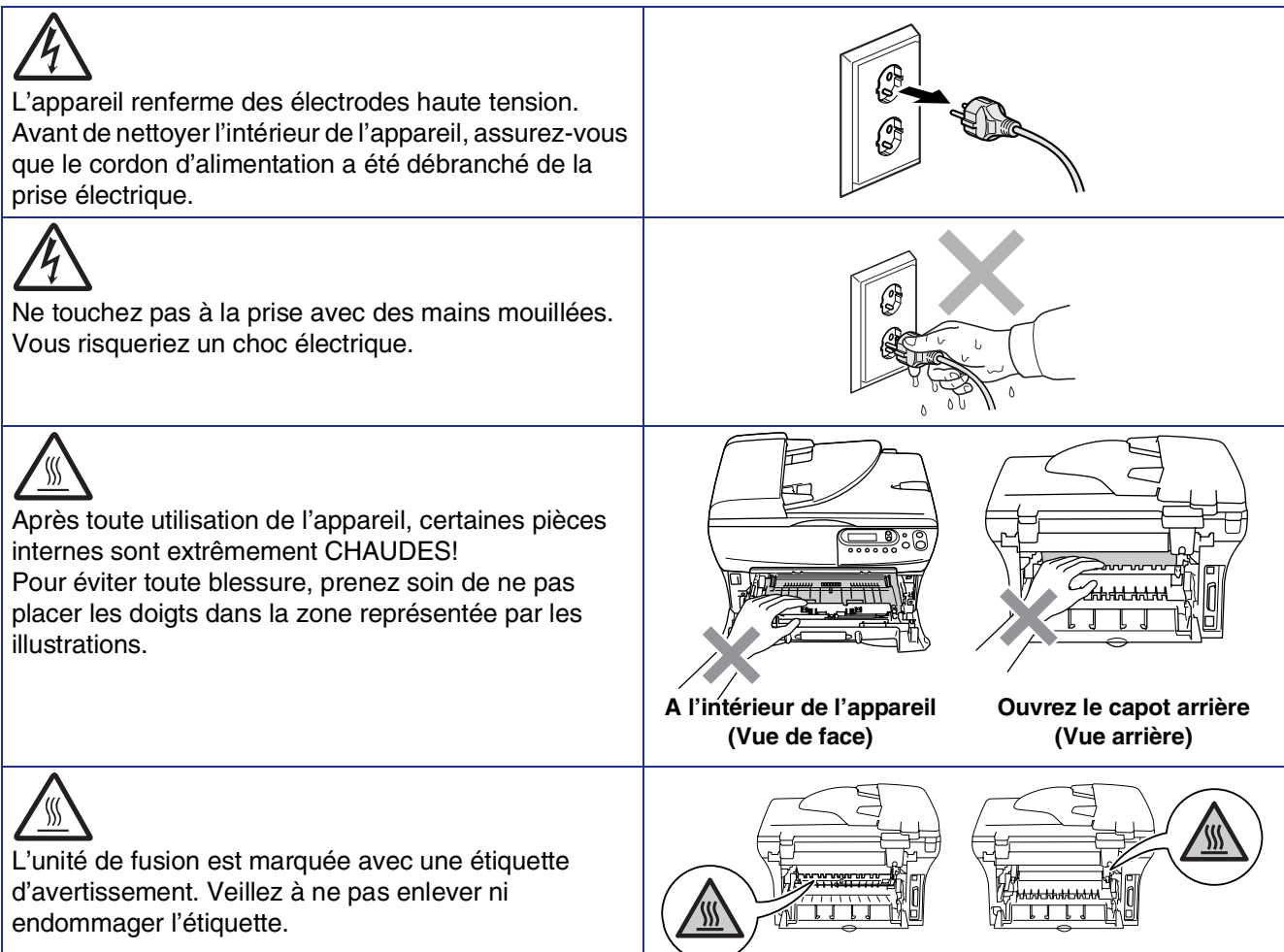

## 

N'utilisez pas d'aspirateur pour nettoyer la poudre imprimante. Sinon, la poussière du toner risque de prendre feu dans l'aspirateur et de provoquer un incendie. Nettoyez soigneusement la poussière du toner avec un chiffon sec non pelucheux et débarrassez-le conformément aux réglementations locales.

| Pour éviter toute blessure, prenez soin de ne pas<br>placer les mains sur le bord de l'appareil sous le capot<br>du scanner.                |  |
|----------------------------------------------------------------------------------------------------|--|
| (DCP-7025 uniquement)<br>Pour éviter toute blessure, prenez soin de ne pas<br>toucher la partie ombrée sur l'illustration.                  |  |
| Pour déplacer l'appareil, saisissez les poignées<br>latérales situées sous le scanner. Ne portez PAS<br>l'appareil en le tenant par le bas. |  |

## Avertissement

Ce produit doit être installé près d'une prise de courant facilement accessible. En cas d'urgence, débranchez le cordon d'alimentation de la prise de courant pour effectuer une mise hors tension complète.

## Réglementations

## brother

Déclaration de conformité CE conformément à la directive R & TTE

Fabricant Brother Industries, Ltd 15-1, Naeshiro-cho, Mizuho-ku, Nagoya 467-8561, Japon

#### <u>Usine</u>

Brother Corporation (Asia) Ltd., Brother Buji Nan Ling Factory, Gold Garden Ind., Nan Ling Village, Buji, Rong Gang, Shenzhen, China

Déclarent par la présente que :

| Description du produit | : Imprimante à laser |
|------------------------|----------------------|
| Nom du produit         | : DCP-7010, DCP-7025 |

est conforme aux dispositions des directives applicables : la Directive de basse tension 73/23/EEC (telle que modifiée par la norme 93/68/EEC) et la Directive de compatibilité électromagnétique 89/336/EEC (telle que modifiée par les normes 91/263/EEC et 92/31/EEC et 93/68/EEC).

Normes harmonisées appliqués :

| Sécurité | : | EN60950-1:2001                                                                                                    |          |
|----------|---|----------------------------------------------------------------------------------------------------|----------|
| CEM      | : | EN55022:1998 + A1:2000 + A2:2003<br>EN55024:1998 + A1:2001 + A2:2003<br>EN61000-3-2:2000<br>EN61000-3-3:1995 + A1:2001 | Classe B |
|          |   |                                                                                                    |          |

Première année de l'apposition du marquage CE : 2004

| Document émis par | : Brother Industries, Ltd. |
|-------------------|----------------------------|
| Date              | : le 22 novembre 2004      |
| Lieu              | : Nagoya, Japon            |
| Signature         | Jakashs Maeda              |

Takashi Maeda Directeur Groupe de gestion de la qualité Département de gestion de la qualité Société de l'information et du document

#### Spécification IEC 60825 (modèle 220 à 240 volt uniquement)

Cet appareil est un produit laser de type classe 1 comme il est défini dans les spécifications IEC 60825. L'étiquette illustrée ci-dessous est fixée à l'appareil dans les pays où elle est nécessaire.

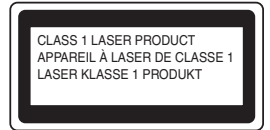

Cet appareil est équipé d'une diode laser de type classe 3B qui produit un rayonnement laser invisible dans le scanner. Vous ne devez pas ouvrir le scanner sous n'importe quelle circonstance.

#### Avertissement

L'utilisation de commandes ou d'ajustements ou de procédures autres que ceux spécifiés ici risque d'entraîner une exposition dangereuse aux rayons.

#### Pour la Finlande et la Suède LUOKAN 1 LASERLAITE KLASS 1 LASER APPARAT

- Varoitus! Laitteen käyttäminen muulla kuin tässä käyttöohjeessa mainitulla tavalla saattaa altistaa käyttäjän turvallisuusluokan 1 ylittävälle näkymättömälle lasersäteilylle.
- Varning Om apparaten används på annat sätt än i denna Bruksanvisning specificerats, kan användaren utsättas för osynlig laserstrålning, som överskrider gränsen för laserklass 1.

#### **Rayonnement laser interne**

Puissance de rayonement maximale: 5 mW Longueur d'onde: 770 - 810 nm Classe du laser: Classe 3B Avertissement

#### **IMPORTANT - Pour votre sécurité**

Pour garantir une utilisation en toute sécurité, branchez la fiche à trois broches fournie uniquement dans une prise de courant à trois broches standard correctement mise à la terre par l'intermédiaire du circuit électrique domestique.

Les rallonges utilisées avec cet appareil doivent être le type de la fiche à trios broches et être câblées correctement pour assurer la mise à la terre. Les rallonges câblées incorrectement risquent de vous blesser et d'endommager l'équipement.

Le fait que l'équipement fonctionne correctement ne signifie pas que l'alimentation est mise à la terre et ne prouve pas la sécurité de l'installation. Pour votre sécurité, en cas de doute sur l'efficacité de la mise à la terre de l'alimentation, appelez un électricien qualifié.

#### Déconnectez le périphérique

Vous devez installer cet appareil près d'une prise de courant facilement accessible. En cas d'urgence, débranchez le cordon d'alimentation de la prise de courant pour effectuer une mise hors tension complète.

#### Système d'alimentation IT (Pour la Norvège uniquement)

Ce produit est également conçu pour un système d'alimentation IT avec une tension entre phases de 230V.

#### Informations concernant le câblage (pour le Royaume-Uni) Important

Si vous devez remplacer le fusible de prise, addaptez un fusible qui est approuvé par ASTA à BS1362 avec la même classe que le fusible d'origine.

Remplacez toujours le couvercle du fusible. N'utilisez jamais de prise qui n'a pas de couvercle.

#### Avertissement - Cet appareil doit être raccordé à la terre.

Les fils dans ceux principaux sont colorés en accord avec le code suivant: Vert et jaune: Terre

| Bleu: | Neutre |
|-------|--------|
| Brun: | Vivant |

En cas de doute, appelez un électricien qualifié.

#### Interférence radio (modèle 220-240 volt uniquement)

Cet appareil suit la norme EN55022 (Publication 22 du CISPR)/Classe B. Avant d'utiliser ce produit, vérifiez que vous utilisez les câbles d'interface suivants.

- Un câble d'interface parallèle blindé avec des conducteurs à paires torsadées, marqué "conforme IEEE 1284".
- 2. Un câble ÚSB.

Le tableau ne doit pas être plus de 2 mètres de long.

#### Déclaration de conformité internationale ENERGY STAR®

Le programme international ENERGY STAR<sup>®</sup> a pour objectif de promouvoir le développement et la popularisation des équipements de bureau à faible consommation.

En tant que partenaire d'ENERGY STAR<sup>®</sup>, Brother Industries, Ltd. a déterminé que ce produit répond aux directives d'ENERGY STAR<sup>®</sup> en matière d'économie d'énergie.

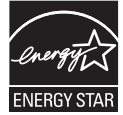

## Comment commencer

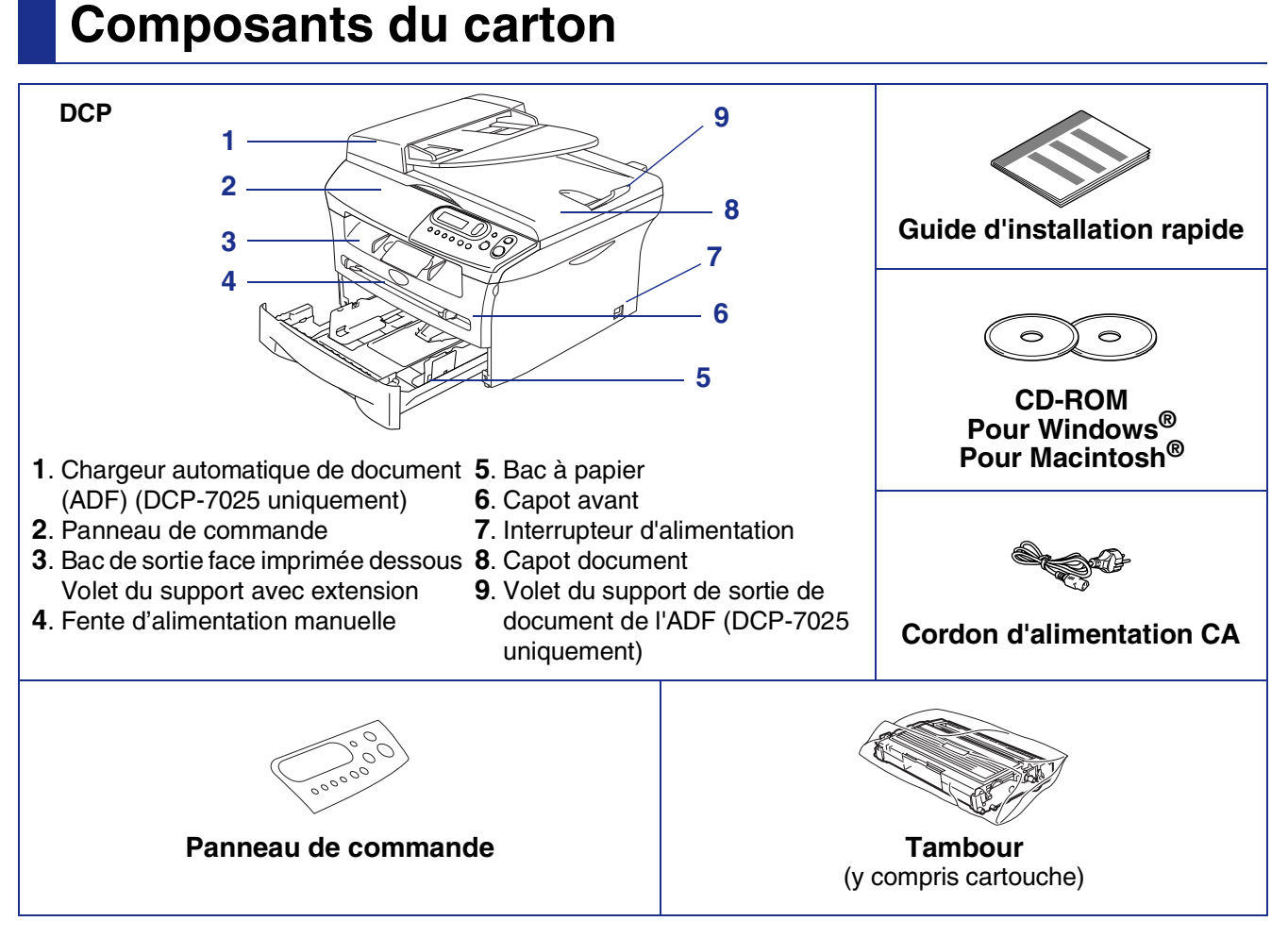

Les composants du carton peuvent être différents d'un pays à l'autre. Conservez tous les emballages d'origine et le carton.

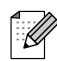

Le câble d'interface n'est pas un accessoire standard. Achetez le câble d'interface approprié pour l'interface que vous voulez utiliser (parallèle ou USB).

Câble d'interface USB

Veuillez à utiliser un câble d'interface USB 2.0 ne mesurant pas plus de 2.0 mètres de long. Ne raccordez pas de câble USB à un hub non alimenté ou à un clavier de Mac<sup>®</sup>. Lorsque vous utilisez un câble USB, vérifiez que vous le branchez au port USB de votre ordinateur et pas à un port USB sur un clavier ou un hub USB non alimenté.

Câble d'interface parallèle

Veillez à utililser un câble d'interface parallèle ne mesurant pas plus de 2,0 mètres de long. Utilisez un câble d'interface blindé conforme à la norme IEEE 1284.

## Panneau de commande

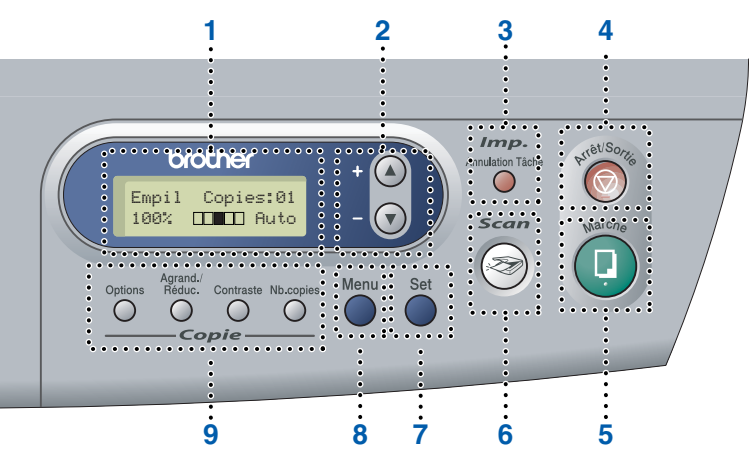

| 1. Ecran à cristaux liquides (LCD) | 2. Touches de navigation | 3. Touche d'annulation tâche            |
|------------------------------------|--------------------------|-----------------------------------------|
| 4. Touche d'arrêt/sortie           | 5. Touche Marche         | 6. Touche Scan                          |
| 7. Touche Régler                   | 8. Touche de menu        | 9. Touches Copie (Réglages provisoires) |

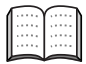

Pour plus de détails sur le panneau de commande, voyez "Vue d'ensemble du panneau de commande" dans le chapitre 1 du guide de l'utilisateur.

## Etape 1 Installation de l'appareil

| 1. | Installer le tambour                   | 4 |
|----|----------------------------------------|---|
| 2. | Fixation du panneau de commande        | 4 |
| 3. | Charger du papier dans le bac à papier | 5 |
| 4. | Installez le cordon d'alimentation     | 6 |
| 5. | Sélection de votre langue              | 6 |
| 6. | Régler le contraste de l'écran LCD     | 6 |

## Etape 2 Installation des pilotes et logiciels

|        | CD-ROM fourni "MFL-Pro Suite"8                                                   |
|--------|----------------------------------------------------------------------------------|
| $\sim$ | Pour les utilisateurs d'un câble d'interface USB                                 |
| Š      | ■ Pour Windows <sup>®</sup> 98/98SE/Me/2000 Professional/XP10                    |
| Š      | Pour les utilisateurs d'un câble d'interface parallèle                           |
| P      | ■ Pour Windows <sup>®</sup> 98/98SE/Me/2000 Professional/XP13                    |
| /in    | Pour les utilisateurs Windows NT <sup>®</sup> Workstation Version 4.0            |
| \$     | Pour les utilisateurs de NC-2200w en option                                      |
|        | ■ Pour les utilisateurs de Serveur d'impression/numérisation sans fil externe 18 |
|        | Pour les utilisateurs d'un câble d'interface USB                                 |
| л<br>Г | ■ Pour Mac OS <sup>®</sup> 9.1 à 9.2                                             |
| ŏ      | ■ Pour Mac OS <sup>®</sup> X 10.2.4 ou version plus récente                      |
| int    | Pour les utilisateurs de NC-2200w en option                                      |
| a Ci   | ■ Pour Mac OS <sup>®</sup> X 10.2.4 ou version plus récente                      |
| Š      |                                                                                  |
|        |                                                                                  |

### Options et Consommables

| Options      | 28 |
|--------------|----|
| Consommables | 28 |

## **Etape 1** Installation de l'appareil

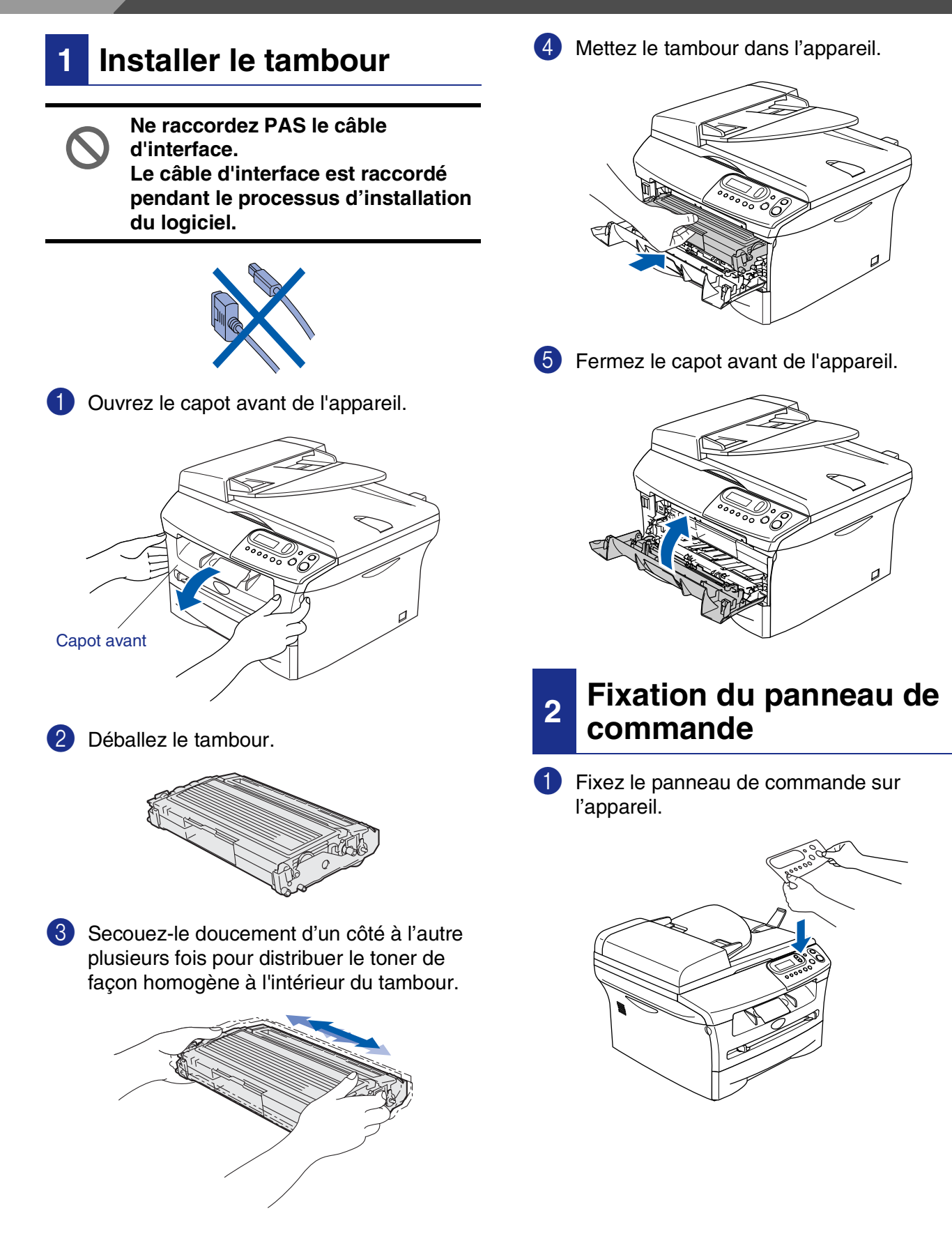

# Installation de l'appareil

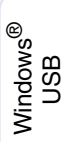

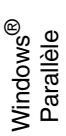

Windows NT<sup>®</sup> 4.0 Parallèle

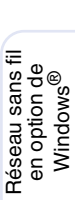

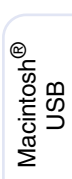

Macintosh<sup>®</sup> Réseau sans fil en option

3

### Charger du papier dans le bac à papier

Sortez entièrement le bac à papier de l'appareil.

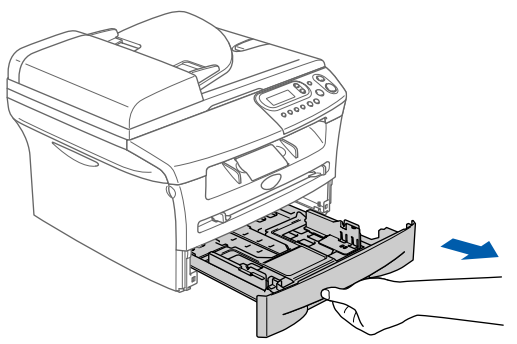

Tout en appuyant sur le levier de libération du guide-papier, faites glisser les dispositifs de réglage en fonction du format du papier. Vérifiez que les dispositifs de guidage reposent fermement dans les fentes.

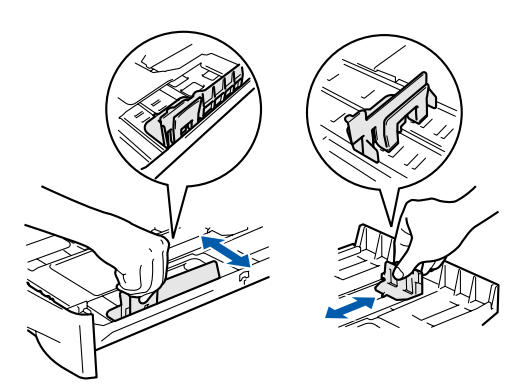

- 3
- Déployez en éventail la pile de papier pour éviter les bourrages et les mauvaises alimentations.

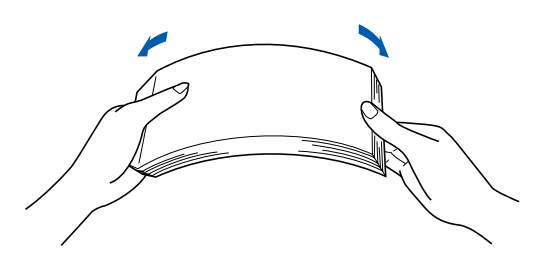

4 Mettez du papier dans le bac à papier. Vérifiez que le papier est plat dans le bac et en dessous du repère de papier maximum.

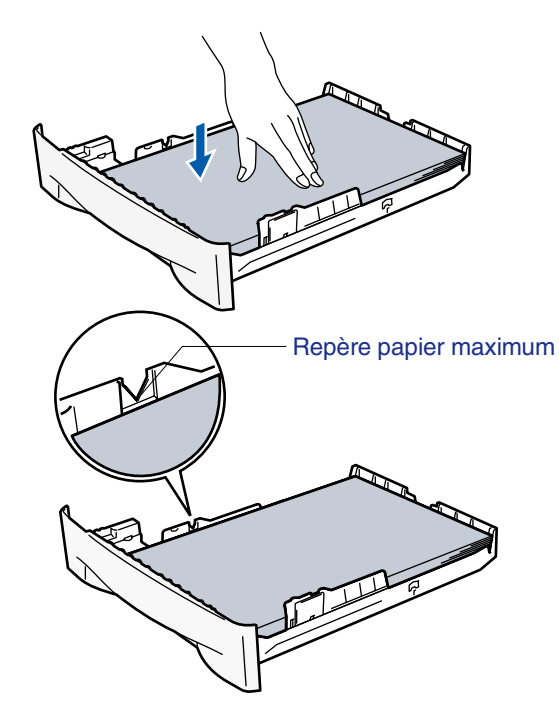

5 Remettez le bac à papier fermement dans l'appareil et dépliez le volet du support bac de sortie avant d'utiliser l'appareil.

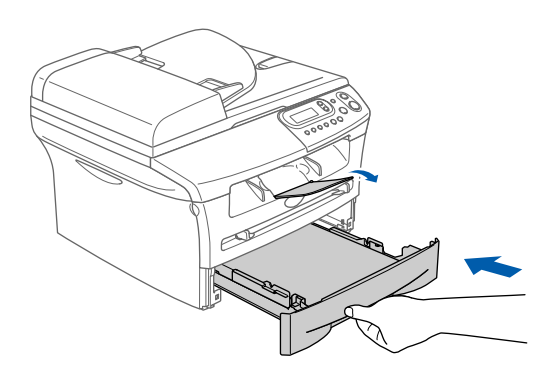

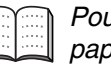

Pour plus de détails sur les spécifications des papiers acceptés, voyez "A propos du papier" au chapitre 1 du guide de l'utilisateur.

## **Etape 1** Installation de l'appareil

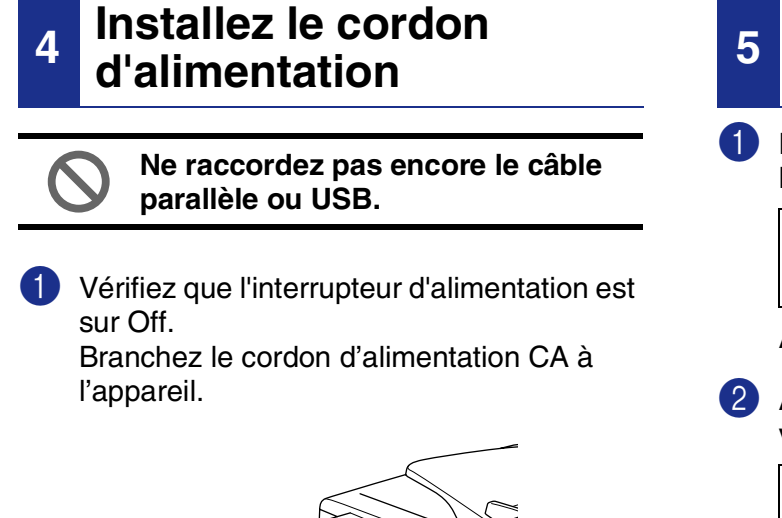

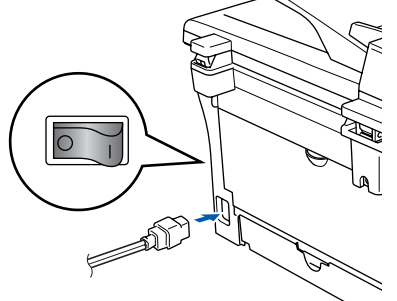

2 Branchez le cordon d'alimentation CA dans une prise de courant. Allumez l'interrupteur d'alimentation.

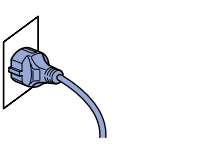

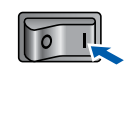

### Sélection de votre langue

1 L'écran LCD s'affiche après l'activation de l'interrupteur d'alimentation:

```
Select Language
Press Set Key
```

Appuyez sur Set.

2 Appuyez sur 🔺 ou 🔻 pour sélectionner votre langue puis appuyez sur Set.

> English? ▲ Yes ▼ No

- 3 Si votre langue a été sélectionnée, appuyez sur (Oui).

Si vous avez réglé incorrectement la langue, vous pouvez modifier la langue dans le menu du panneau de commande de l'appareil. (Pour plus de détails, voyez "Pour changer la langue de l'écran LCD" au chapitre 6 du guide de l'utilisateur.)

#### Régler le contraste de 6 l'écran LCD

Vous pouvez changer le contraste pour rendre l'écran LCD plus clair ou plus foncé.

1 Appuyez sur Menu et sur 🌢 ou 💌 pour sélectionner 1. Param. général. Appuyez sur Set.

2 Appuyez sur 🔺 ou 🔻 pour sélectionner 5.Contraste LCD.

> Param. général 5.Contraste LCD

Appuyez sur Set.

3 Appuyez sur 🔺 ou sur 🔻 pour sélectionner Clair ou Fonce. Appuyez sur Set.

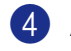

4 Appuyez sur Arrêt/Sortie.

Installation de l'appareil

Windows<sup>®</sup> Parallèle

Windows<sup>®</sup> USB

Windows NT<sup>®</sup> 4.0 Parallèle

Réseau sans fil en option de Windows<sup>®</sup>

Macintosh<sup>®</sup> Réseau sans fil USB en option

Continuez à l'étape 2, Installation des pilotes et logiciels

7

## **CD-ROM fourni "MFL-Pro Suite"**

Le CD-ROM comprend les éléments suivants:

### Windows®

| 🖉 Macromedia Flash Player 6                      |                           |
|--------------------------------------------------|---------------------------|
| Monu principal                                   | +Ĵ Quitter<br>∽ Précédent |
| Menu principal                                   |                           |
| Son Installez le logiciel MFL-Pro Suite.         |                           |
| Section 100 Installez les applications en option |                           |
| Documentation                                    |                           |
| 🖌 Enregistrement en ligne                        |                           |
| Sector Solutions Center                          |                           |
| Réparez MFL-Pro Suite                            |                           |
|                                                  |                           |
|                                                  |                           |

MFL-Pro Suite comprend le pilote d'imprimante, le pilote de scanner, ScanSoft<sup>®</sup> PaperPort<sup>®</sup> 9.0SE, ScanSoft<sup>®</sup> OmniPage<sup>®</sup> et les polices True Type<sup>®</sup>. PaperPort<sup>®</sup> 9.0SE est une application de gestion de documents qui permet d'afficher les documents numérisés. ScanSoft<sup>®</sup> OmniPage<sup>®</sup>, qui est intégré dans PaperPort<sup>®</sup> 9.0SE est une application OCR qui convertit une image en texte et qui l'insère dans votre traitement de texte par défaut.

### Macintosh®

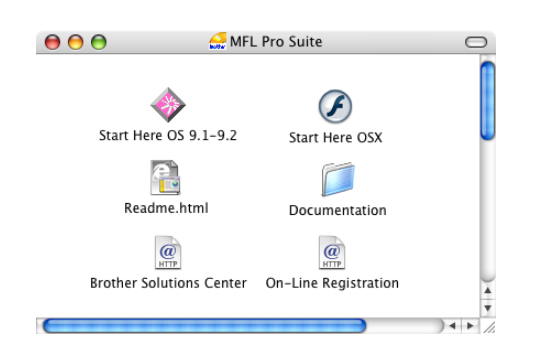

\*1 Le guide de l'utilisateur sur le CD-ROM comprend le guide d'utilisation du logiciel pour les fonctions disponibles lors du raccordement à un ordinateur (par exemple, Impression et Numérisation).

### •

#### Installez le logiciel MFL-Pro Suite

Vous pouvez installer le MFL-Pro Suite et les pilotes multifonctions.

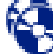

#### Installez les applications en option

Vous pouvez installer les utilitaires de logiciel MFL-Pro Suite supplémentaires.

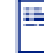

#### Documentation\*1

Vous pouvez accéder au guide de l'utilisateur et aux autres documents au format PDF (lecteur compris).

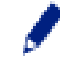

### Enregistrement en ligne

Vous serez dirigé vers la page Web d'enregistrement des produits Brother pour un enregistrement rapide de votre appareil.

### Brother Solutions Center

Liaisons de renseignement de contact et de site Web de Brother offrant les dernières nouvelles et des informations d'assistance.

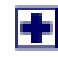

#### Réparez MFL-Pro Suite

Si des erreurs se produisent lors de l'installation de MFL-Pro Suite, vous pouvez utiliser cette fonction pour rétablir et réinstaller le logiciel automatiquement.

### Start Here OS 9.1-9.2

Vous pouvez installer le pilote d'imprimante, le pilote de scanner et Presto!<sup>®</sup> PageManager<sup>®</sup> pour Mac OS<sup>®</sup> 9.1 - 9.2.

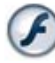

#### Start Here OSX

Vous pouvez installer le pilote d'imprimante, le pilote de scanner et Presto!<sup>®</sup> PageManager<sup>®</sup> pour Mac OS<sup>®</sup> 10.2.4 ou une version plus récente.

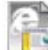

#### Readme.html

Vous pouvez obtenir des informations importantes ainsi que des conseils pour le dépannage.

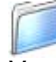

#### Documentation\*1

Vous pouvez accéder au guide de l'utilisateur et aux autres documents au format PDF.

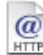

#### Brother Solutions Center

Vous pouvez accéder au Brother Solutions Center (Centre de Solutions Brother), un site Web donnant des informations sur les produits Brother, y compris une réponse aux questions fréquemment posées (FAQ), des guides de l'utilisateur, des mises à jour de pilotes et des conseils pour utiliser au mieux votre appareil.

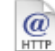

#### On-Line Registration

Vous serez dirigé vers la page Web d'enregistrement des produits Brother pour un enregistrement rapide de votre appareil.

Suivez les instructions sur cette page pour votre système d'exploitation et votre câble d'interface.

Pour obtenir les pilotes les plus récents et pour trouver la meilleure réponse à votre problème ou à votre question, accédez directement au "Brother Solutions Center" (Centre de Solutions Brother) à partir du pilote ou allez à http://solutions.brother.com

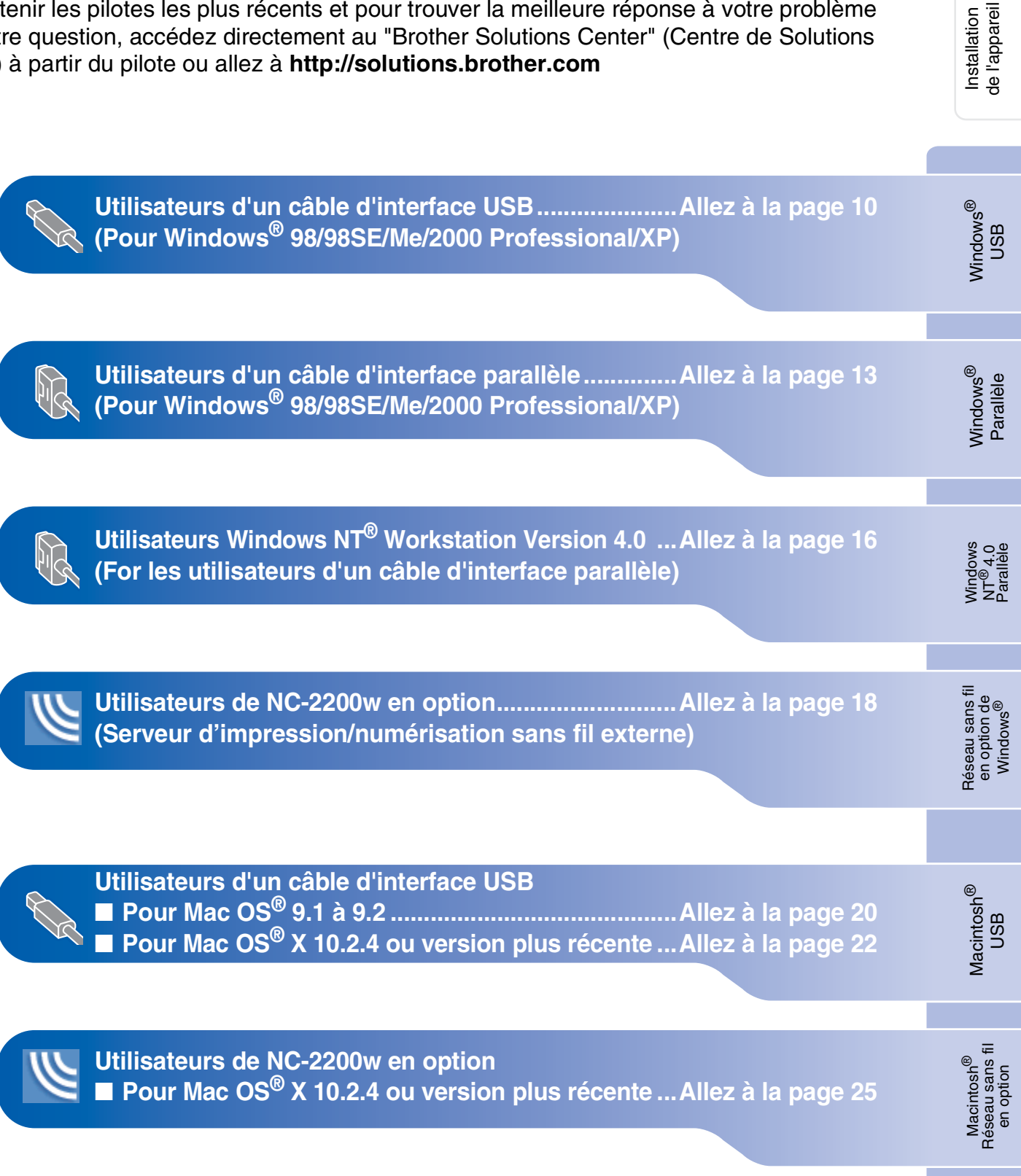

### Pour les utilisateurs d'un câble d'interface USB (Pour Windows<sup>®</sup> 98/98SE/Me/2000 Professional/XP)

## Vérifiez que vous avez exécuté les instructions de l'étape 1 "Installation de l'appareil" aux pages 4 - 6.

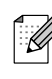

Veuillez fermer toutes les applications en marche avant l'installation de MFL-Pro Suite.

 Débranchez l'appareil de la prise de courant et de votre ordinateur, si vous l'avez déjà connecté à un câble d'interface.

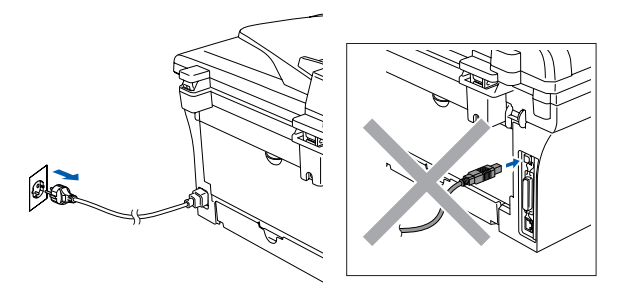

2 Allumez votre ordinateur. (Pour Windows<sup>®</sup> 2000 Professional/XP, vous devez vous connecter avec des droits d'administrateur.)

Insérez le CD-ROM fourni pour Windows<sup>®</sup> dans votre lecteur de CD-ROM. Si l'écran de nom de modèle apparaît, sélectionnez votre appareil. Si l'écran des langues s'affiche, sélectionnez votre langue.

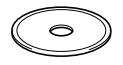

Le menu principal du CD-ROM s'affiche. Cliquez sur Installez le logiciel MFL-Pro Suite.

| Menu principal                          | + <b>∫</b> Quitte                        |
|-----------------------------------------|------------------------------------------|
| Menu principal                          |                                          |
| Se Installez le logiciel MFL-Pro Suite. | Installez le logiciel MFL<br>-Pro Suite. |
| Installez les applications en option    | Installez le logiciel MFL-Pro            |
| Documentation                           | Suite: les pilotes                       |
| 🖋 Enregistrement en ligne               | PaperPort® et OmniPage®OCR               |
| - C Brother Solutions Center            | sont installes automatiquement.          |

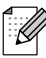

Si cette fenêtre ne s'affiche pas, utilisez l'Explorateur Windows<sup>®</sup> pour exécuter le programme **setup.exe** à partir du répertoire racine sur le CD-ROM Brother. Après avoir lu et accepté le contrat de licence ScanSoft<sup>®</sup> PaperPort<sup>®</sup> 9.0SE, cliquez sur Oui.

| ontrat de licence                                                                                                    |        |
|----------------------------------------------------------------------------------------------------|--------|
| Lisez attentivement le contrat de licence suivant.                                                                                                    |        |
| Appuyez sur la touche Page suiv. pour voir le reste du contrat.                                                                                                    |        |
| ScanSoft                                                                                                    | ^      |
| Accord de licence pour logiciel                                                                                                    |        |
| LE LOGICIEL ET LES ÉLÉMENTS CONNEXES FOURNIS DANS LE CADRE DE CE'<br>ACCORD SONT CEDES SOUS LICENCE, NON VENDUS ET FEUVENT ÊTRE<br>UTUISES NUMEMENT EN CONTOMITE AVEC LES TERMES DE CET ACCORE<br>DE LICENCE, VEULLEZ LIRE ATTENTIVEMENT CET ACCORED, LE FAIT DE<br>TELÉCHARGER, DINSTALLER, DE COMER OU D'UTUISER DE LOGICIEL DE | r<br>> |
| QUELQUE MANIERE QUE LE SUIT, VUUS ENGAGE À RESPECTER LES TERMES                                                                                                    | · ~    |
| Acceptez-vous tous les termes du contrat de licence ci-dessus ? Si vous sélectionnez<br>l'installation s'arrêtera. Pour installer "PaperPott", vous devez accepter ce contrat.                                                                                                    | Nn     |
|                                                                                                    | Non    |

- 6 L'installation de PaperPort<sup>®</sup> 9.0SE sera démarrée automatiquement et sera suivie de l'installation du MFL-Pro Suite.
- Consque la fenêtre Contrat de licence Brother du logiciel MFL-Pro Suite s'affiche, lisez le contrat, puis cliquez sur **Oui** si vous acceptez ses termes.

| ontrat de licence                                                                                                    |                                                                                                    |                                                                                                    |      |
|----------------------------------------------------------------------------------------------------|----------------------------------------------------------------------------------------------------|----------------------------------------------------------------------------------------------------|------|
| Lisez attentivement le contrat de lis                                                                                                    | cence suivant.                                                                                                    |                                                                                                    |      |
| Appuyez sur la touche Page suiv. ;                                                                                                    | pour voir le reste du contrat.                                                                                                    |                                                                                                    |      |
| Contrat de licence pour l'utilisateu<br>ATTENTIVEMENT - Ce contrat de<br>légal passé entre Brother Industrie<br>logiciel Brother, et qui sera instalé<br>dialogue ("SOSTWARE"). En clig<br>modalités de ce Contrat. Si l'utilis<br>pas la licence d'utilisation obligato<br>l'exploiter.<br>Toute mention dans ce Contrat de<br>contexte le permet, au support su | r final du logiciel Brother IMPI<br>• licence pour l'utilisateur final<br>• s. Ltd. ("Brother") et lutilisate<br>ren cliquant sur la touche "Di<br>uant sur "Dui", l'utilisateur aci<br>ateur refuse les conditions de<br>sire pour ce LOGICIEL et ne s<br>e licence du terme "LOGICIEL<br>I lequel il est enregistré. | DRTANT- A LIRE<br>I ("Contrat") est un accoro<br>eur, régissant l'utilisation o<br>ui" de cette boîte de<br>cepte d'être lié aux<br>ce Contrat, il n'obtiendra<br>rela donc pas autorisé à<br>" renverra aussi, si le | du 🗸 |
| Acceptez-vous tous les termes du<br>l'installation s'arrêtera. Pour installe                                                                                                    | contrat de licence ci-dessus<br>er Brother MFL-Pro Suite, vou                                                                                                    | ? Si vous sélectionnez N<br>is devez accepter ce cr                                                                                                    | N.   |
|                                                                                                    | Z Précéde                                                                                                    |                                                                                                    | on   |

### Windows®

8 Sélectionnez Branchement local, puis cliquez sur Suivant. L'installation continuera.

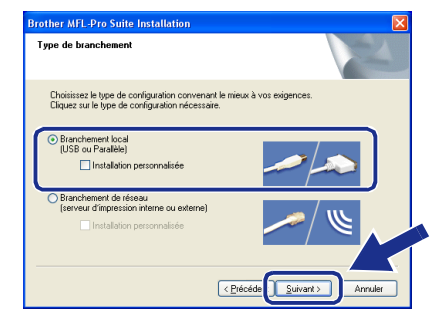

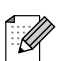

(DCP-7025 uniquement)

Si vous souhaitez d'installer le pilote PS (pilote BR-Script de Brother), sélectionnez **Installation personnalisée**, puis suivez les instructions qui s'affichent à l'écran. Lorsque l'écran **Sélectionnez les composantes** apparaît, et puis continuez à suivre les instructions qui s'affichent à l'écran.

Ostable d'interface USB à votre PC et ensuite, raccordez-le à l'appareil.

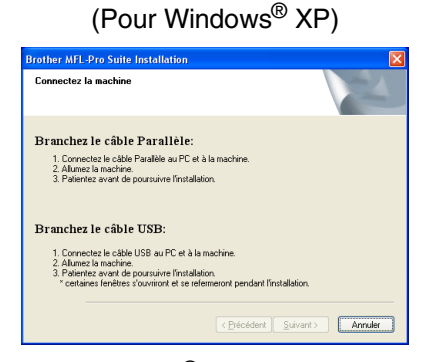

(Pour Windows® 98/98SE/Me/2000)

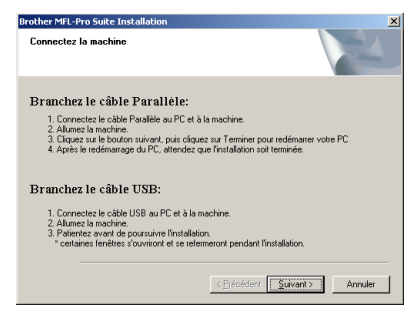

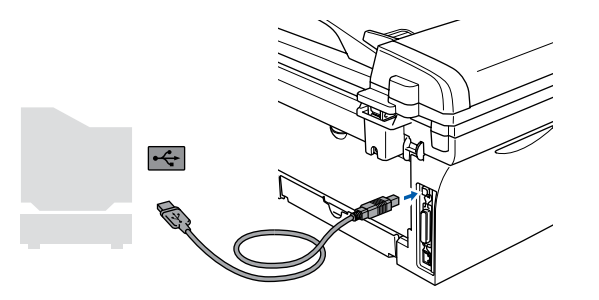

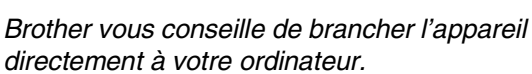

NE raccordez PAS l'appareil à un port USB sur un clavier ou un hub USB non alimenté.

Branchez le cordon d'alimentation et activez l'appareil.

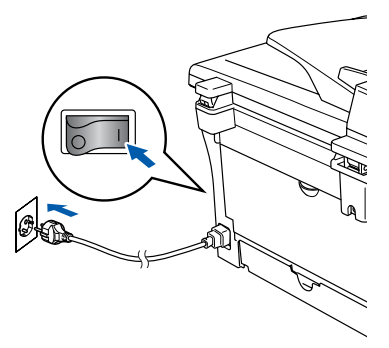

Il faudra quelques secondes pour que l'écran d'installation s'affiche.

L'installation des pilotes Brother démarrera automatiquement. Les écrans s'affichent les uns après les autres, veuillez attendre quelques secondes pour que tous les écrans s'affichent.

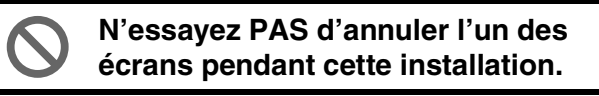

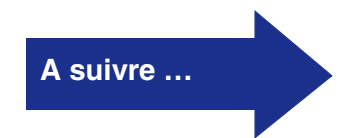

### Pour les utilisateurs d'un câble d'interface USB (Pour Windows<sup>®</sup> 98/98SE/Me/2000 Professional/XP)

(1) Quand l'écran d'enregistrement en ligne s'affiche, effectuez votre sélection et suivez les instructions qui s'affichent à l'écran.

| rother MF                                        | L-Pro Suite Installation                                                                                                    |                                                                                                    |                                          |
|--------------------------------------------------|----------------------------------------------------------------------------------------------------|----------------------------------------------------------------------------------------------------|------------------------------------------|
| Enregistre                                       | ment en ligne                                                                                                    |                                                                                                    | 22                                       |
| Choisissi<br>"Suivant<br>logiciel S<br>enregistr | ez l'entreprise avec qui vous voule<br>l' Pour enregistrer votre appareil,<br>icanSoft PaperPort, sélectionnez '<br>er, cliquez sur "Suivant". | z vous faire enregistrer et cliquez s<br>sélectionnez Brother et pour enreg<br>ScanSoft''. Si vous ne voulez pas | sur le bouton<br>istrer le<br>vous faire |
|                                                  | Enregistrement de Brother                                                                                                    |                                                                                                    |                                          |
|                                                  | Enregistrement de ScanSoft                                                                                                    |                                                                                                    | <b>_</b> *                               |
|                                                  |                                                                                                    | < Précédent Suivant >                                                                                            | Annuler                                  |

2 Cliquez sur **Terminer** pour relancer votre ordinateur.

(Après le redémarrage de l'ordinateur, pour Windows<sup>®</sup> 2000 Professional/XP, vous devez vous connecter avec des droits d'administrateur.)

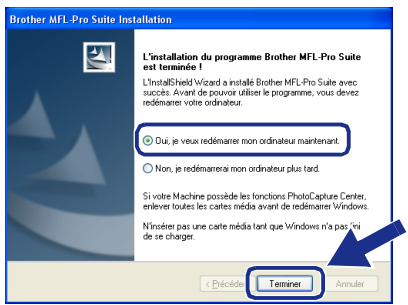

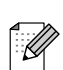

En cas d'échec de l'installation, essayez d'installer à nouveau en utilisant **Réparez MFL-Pro Suite** dans le menu principal de CD-ROM.

Sélectionnez **Réparez MFL-Pro Suite** et suivez les instructions qui s'affichent à l'écran.

Le MFL-Pro Suite, les pilotes de l'imprimante et du scanner Brother ont été installés et l'installation est maintenant terminée.

## Windows®

### Pour les utilisateurs d'un câble d'interface parallèle (Pour Windows<sup>®</sup> 98/98SE/Me/2000 Professional/XP)

## Vérifiez que vous avez exécuté les instructions de l'étape 1 "Installation de l'appareil" aux pages 4 - 6.

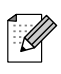

Veuillez fermer toutes les applications en marche avant l'installation de MFL-Pro Suite.

Débranchez l'appareil de la prise de courant et de votre ordinateur, si vous l'avez déjà connecté à un câble d'interface.

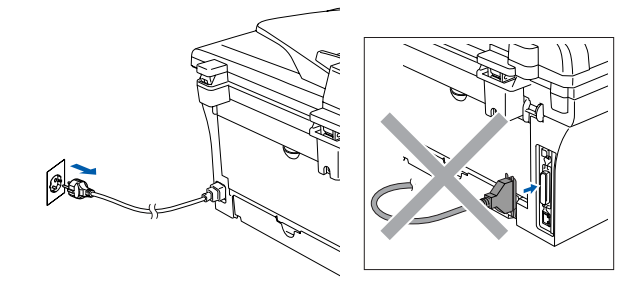

- 2 Allumez votre ordinateur. (Pour Windows<sup>®</sup> 2000 Professional/XP, vous devez vous connecter avec des droits d'administrateur.)
- Insérez le CD-ROM fourni pour Windows<sup>®</sup> dans votre lecteur de CD-ROM. Si l'écran de nom de modèle apparaît, sélectionnez votre appareil. Si l'écran des langues s'affiche, sélectionnez votre langue.

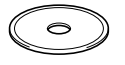

4 Le menu principal du CD-ROM s'affiche. Cliquez sur Installez le logiciel MFL-Pro Suite.

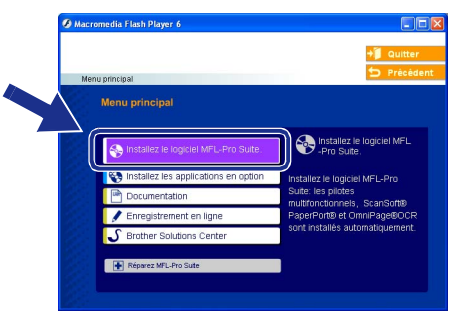

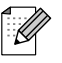

Si cette fenêtre ne s'affiche pas, utilisez l'Explorateur Windows<sup>®</sup> pour exécuter le programme **setup.exe** à partir du répertoire racine sur le CD-ROM Brother. Après avoir lu et accepté le contrat de licence ScanSoft<sup>®</sup> PaperPort<sup>®</sup> 9.0SE, cliquez sur Oui.

| Lisez attentivement le contrat de lic                                                                                 | ence suivant.                                                                                                    |        |
|----------------------------------------------------------------------------------------------------|----------------------------------------------------------------------------------------------------|--------|
| Appuyez sur la touche Page suiv. p                                                                                    | oour voir le reste du contrat.                                                                                                    |        |
| ScanSoft                                                                                                    |                                                                                                    |        |
| Accord de licence pour logiciel                                                                                       |                                                                                                    |        |
| LE LOGICIEL ET LES ÉLÉMENTS<br>ACCORD SONT CEDES SOUS LI<br>UTILISÉS UNIQUEMENT EN CO<br>DE LICENCE. VEUILLEZ LIRE AT | CONNEXES FOURNIS DANS LE CADRE DE<br>CENCE, NON VENDUS ET PEUVENT ÊTRE<br>NFORMITE AVEC LES TERMES DE CET ACC<br>TENTIVEMENT CET ACCORD. LE FAIT DE | ORD    |
| TÉLÉCHARGER, D'INSTALLER, I<br>QUELQUE MANIÈRE QUE CE SC                                                              | DE COPIER OU D'UTILISER CE LOGICIEL DI<br>DIT, VOUS ENGAGE À RESPECTER LES TER                                                                      | MES    |
| Acceptez-vous tous les termes du c<br>l'installation s'arrêtera. Pour installe                                        | contrat de licence ci-dessus ? Si vous sélectio<br>r "PaperPort", vous devez accepter ce contral                                                    | mez No |
|                                                                                                    |                                                                                                    |        |
|                                                                                                    |                                                                                                    | 4      |

- 6 L'installation de PaperPort<sup>®</sup> 9.0SE sera démarrée automatiquement et sera suivie de l'installation du MFL-Pro Suite.
- Corsque la fenêtre Contrat de licence Brother du logiciel MFL-Pro Suite s'affiche, lisez le contrat, puis cliquez sur **Oui** si vous acceptez ses termes.

| ntrat de licence                                                                                                    | Same of the                                                                                                    |
|----------------------------------------------------------------------------------------------------|----------------------------------------------------------------------------------------------------|
| isez attentivement le contrat de licenc                                                                                                    | :e suivant.                                                                                                    |
| ppuyez sur la touche Page suiv. pour                                                                                                    | voir le reste du contrat.                                                                                                    |
| Contrat de licence pour l'utilisateur fine<br>ITTENTIVEMENT- Ce contrat de lice<br>agil passé entre l'anduratire. Li<br>agiciel Brother, et qui sera installé en o<br>liagouge "SDETWARE", En cliquant<br>nodafiés de ce Contrat. Si truitisateur<br>a la licence d'utilisation obligatoire p<br>exploitar:<br>route mention dans ce Contrat de lice<br>ordeate le pemet, au support su lequ | a du logiciel Brother IMPORTANT-A LIRE<br>nce pour fullisateur final ("Contral") est un socioti<br>diugunt rui lo locite" ("Contral"), est un socioti<br>sur "Du"), nutrisateur accepter d'itre lé aux<br>relue les conditions de co Contral, i noblem da<br>our ce LOBICEL et ne sera donc pas autoriné à<br>nice du terme "LOBICEL" renvera aussi, si le<br>el lest enregistié. |
| cceptez-vous tous les termes du cont<br>nstallation s'arrêtera. Pour installer Bro<br>irricid                                                                                                    | rat de licence ci-dessus ? Si vous sélectionnez Nr v.<br>ather MFL-Pro Suite, vous devez accepter ce co                                                                                                    |

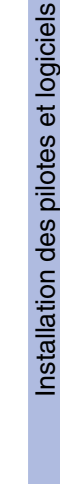

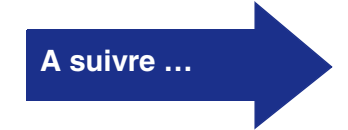

Installation de l'appareil

### Pour les utilisateurs d'un câble d'interface parallèle (Pour Windows<sup>®</sup> 98/98SE/Me/2000 Professional/XP)

8 Sélectionnez Branchement local, puis cliquez sur Suivant. L'installation continuera.

| Type de branchement                                                                         | 124                                    |
|---------------------------------------------------------------------------------------------|----------------------------------------|
| Choisissez le type de configuration convens<br>Cliquez sur le type de configuration nécessa | ant le mieux à vos exigences.<br>site. |
| Branchement local<br>(USB ou Paralèle)     Installation personnaîsée                        |                                        |
| Branchement de réseau<br>(serveur d'impression interne ou externe)                          | <i>→</i> /                             |
|                                                                                             | < Précéde Suivant > Annuler            |

Ø

(DCP-7025 uniquement) Si vous souhaitez d'installer le pilote PS (pilote BR-Script de Brother), sélectionnez **Installation personnalisée**, puis suivez les instructions qui s'affichent à l'écran. Lorsque l'écran **Sélectionnez les composantes** apparaît, et puis continuez à suivre les instructions qui s'affichent à l'écran.

9 Lorsque cet écran apparaît, raccordez le câble d'interface parallèle à votre PC et ensuite, raccordez-le à l'appareil.

(Pour Windows<sup>®</sup> XP)

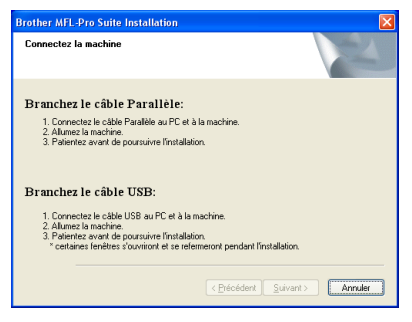

(Pour Windows<sup>®</sup> 98/98SE/Me/2000)

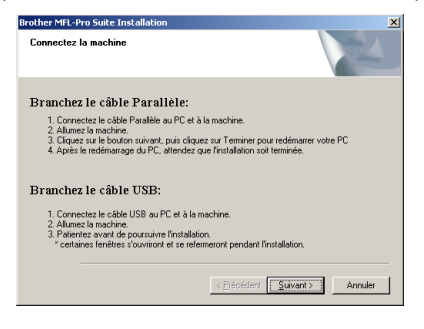

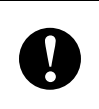

NE branchez PAS le cordon d'alimentation avant de raccorder le câble d'interface parallèle. Il peut abîmer votre appareil.

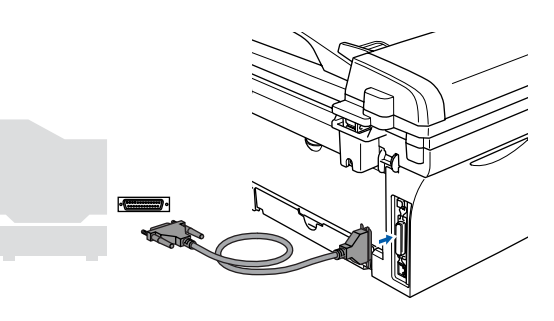

Brother vous conseille de brancher l'appareil directement à votre ordinateur.

Branchez le cordon d'alimentation et activez l'appareil.

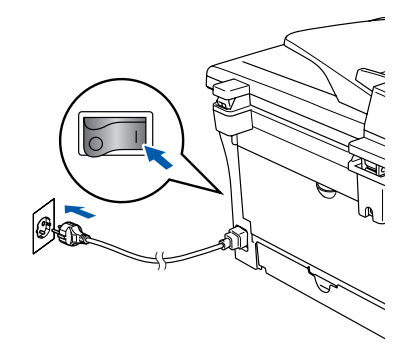

Windows<sup>®</sup> Parallèle

Installation des pilotes et logiciels

Image: Pour les utilisateurs de Windows® 98/98SE/<br/>Me/2000 Professional, cliquez sur Suivant.Image: Pour les utilisateurs de Windows® 98/98SE/<br/>l'insta

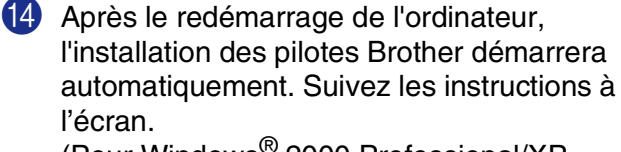

(Pour Windows<sup>®</sup> 2000 Professional/XP, vous devez vous connecter avec des droits d'administrateur.)

Pour les utilisateurs de Windows<sup>®</sup> 2000 Professional, si les boîtes de dialogue Signature numérique non trouvée s'affichent, cliquez sur Oui pour installer le pilote.

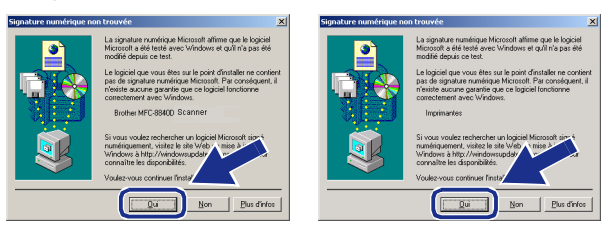

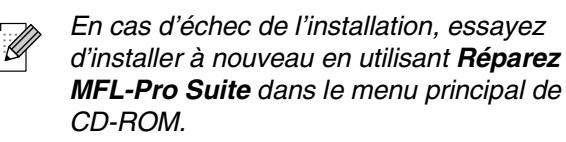

Sélectionnez **Réparez MFL-Pro Suite** et suivez les instructions qui s'affichent à l'écran.

Le MFL-Pro Suite, les pilotes de l'imprimante et du scanner ont été installés et l'installation est maintenant terminée.

Pour les utilisateurs Windows<sup>®</sup> XP, comme l'installation des pilotes de Brother démarre automatiquement, patientez.

N'essayez PAS d'annuler l'un des écrans pendant cette installation.

Quand l'écran d'enregistrement en ligne s'affiche, effectuez votre sélection et suivez les instructions qui s'affichent à l'écran.

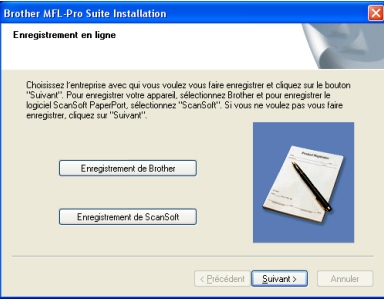

Lorsque l'écran suivant s'affiche, cliquez sur Terminer et attendez que le PC relance Windows<sup>®</sup> et continue l'installation.

| Brother MFL-Pro Suite Ins | stallation                                                                                                    |
|---------------------------|----------------------------------------------------------------------------------------------------|
|                           | L'installation du programme Brother MFL-Pro Suite<br>est terminée 1<br>L'installéried Woard a instalé Brother MFL-Pro Suite avec<br>suecée. Avant de pouroi utiliser le programme, vous devez<br>redemarer votre ordinateur. |
|                           | Oui, je veux redémarrer mon ordinateur maintenant.     Non, je redémarrerai mon ordinateur plus tard                                                                                                    |
|                           | Si votre Machine possède les fonctions PhotoCapture Center,<br>enlever toutes les cartes média avant de redémarrer Windows.                                                                                                  |
|                           | N'insérer pas une carte média tant que Windows n'a pas "ri<br>de se charger.                                                                                                    |
|                           | K Brécéde Terminer Annuler                                                                                                    |

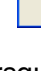

### Pour les utilisateurs Windows NT<sup>®</sup> Workstation Version 4.0

#### Vérifiez que vous avez exécuté les instructions de l'étape 1 "Installation de l'appareil" aux pages 4 - 6.

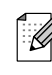

Veuillez fermer toutes les applications en marche avant l'installation de MFL-Pro Suite.

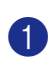

Allumez votre ordinateur.

Vous devez vous connecter avec des droits d'administrateur.

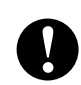

**NE branchez PAS le cordon** d'alimentation avant de raccorder le câble d'interface parallèle. Il peut abîmer votre appareil.

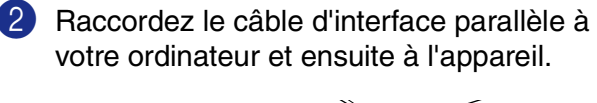

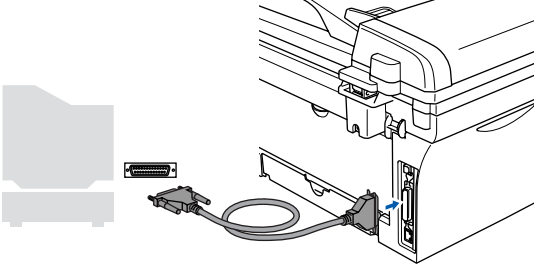

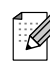

Brother vous conseille de brancher l'appareil directement à votre ordinateur.

3 Branchez le cordon d'alimentation et activez l'appareil.

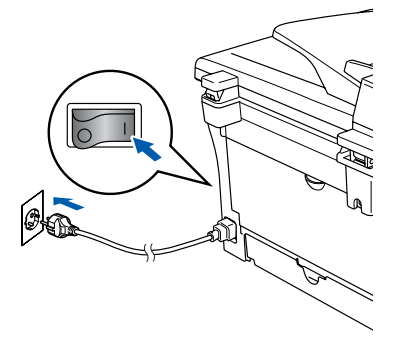

Insérez le CD-ROM fourni pour Windows<sup>®</sup> dans votre lecteur de CD-ROM. Si l'écran de nom de modèle apparaît, sélectionnez votre appareil. Si l'écran des langues s'affiche, sélectionnez votre langue.

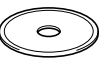

5 Le menu principal du CD-ROM s'affiche. Cliquez sur Installez le logiciel MFL-Pro Suite.

| 🖉 Macromedia Flash Player 6               |                                                             |
|-------------------------------------------|-------------------------------------------------------------|
|                                           | + 📕 Quitter                                                 |
| Menu principal                            | 😏 Précédent                                                 |
| Menu principal                            |                                                             |
| Installez le logiciel MFL-Pro Suite       | Installez le logiciel MFL<br>-Pro Suite.                    |
| S Installez les applications en option    | Installez le logiciel MFL-Pro                               |
| Documentation     Enregistrement en ligne | rnultifonctionnels, ScanSoft®<br>PaperPort® et OmniPage®OCR |
| S Brother Solutions Center                | sont installés automatiquement.                             |
| Réparez MFL-Pro Sute                      |                                                             |
|                                           |                                                             |

Si cette fenêtre n'apparaît pas, utilisez l'Explorateur Windows<sup>®</sup> pour exécuter le programme setup.exe à partir du répertoire racine du CD-ROM Brother.

6 Après avoir lu et accepté le contrat de licence ScanSoft<sup>®</sup> PaperPort<sup>®</sup> 9.0SE, cliquez sur Oui.

| ntrat de licence                                                                                                    |      |
|----------------------------------------------------------------------------------------------------|------|
| isez attentivement le contrat de licence suivant.                                                                                                    |      |
| appuyez sur la touche Page suiv. pour voir le reste du contrat.                                                                                                    |      |
| ScanSolt                                                                                                    | •    |
| Accord de licence pour logiciel                                                                                                    |      |
| LE LOBICIEL ET LES ÉLÉMENTS CONNEXES POURNIS CANS LE CAOPE DE CEL<br>ACORDS SONT CEDES SOUS LICENCE. NON YENDOUS ET FENVENT ÉTRE<br>JITUISES UNIQUEMENT EN CONFORMITE AVEC LES TERMES DE CET ACORDS<br>DE LICENCE VEULEZ LIRE ATTENTIVENTI CET ACORDS LE FAIT DE<br>ELEMENTAGER, DINSTALLES INS ENDER DE LOPIER OU DUTULSER CEL LOBICEL DE<br>ULLUE MANIERE DU CE SOTI, VOUS ENGRÉS A RESPÉCIÉRIE LES TERMES | et 🗾 |
| cceptez-vous tous les termes du contrat de licence ci-dessus ? Si vous sélectionnez t<br>installation s'arrêtera. Pour installer "PaperPort", vous devez accepter ce contrat.                                                                                                    | ion. |
|                                                                                                    | Non  |

L'installation de PaperPort<sup>®</sup> 9.0SE sera démarrée automatiquement et sera suivie de l'installation du MFL-Pro Suite.

8 Lorsque la fenêtre Contrat de licence Brother du logiciel MFL-Pro Suite s'affiche, lisez le contrat, puis cliquez sur **Oui** si vous acceptez ses termes.

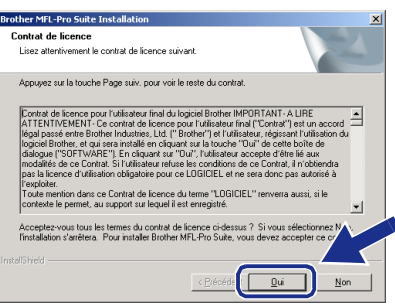

Sélectionnez Branchement local, puis cliquez sur Suivant. L'installation continuera.

| Brother MFL-Pro Suite Installation                                                                 | X                                 |
|----------------------------------------------------------------------------------------------------|-----------------------------------|
| Type de branchement                                                                                |                                   |
| Choisissez le type de configuration convenar<br>Cliquez sur le type de configuration nécessai      | t le mieux à vos exigences.<br>e. |
| <ul> <li>Branchement local<br/>(USB ou Parallèle)</li> <li>Installation personnalisée</li> </ul>   |                                   |
| C Branchement de réseau<br>(serveur d'impression interne ou externe)<br>Installation personnaîisée | ✓ (                               |
|                                                                                                    | < Brécéde                         |

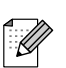

(DCP-7025 uniquement)

Si vous souhaitez d'installer le pilote PS (pilote BR-Script de Brother), sélectionnez **Installation personnalisée**, puis suivez les instructions qui s'affichent à l'écran. Lorsque l'écran **Sélectionnez les composantes** apparaît, et puis continuez à suivre les instructions qui s'affichent à l'écran. Quand l'écran d'enregistrement en ligne s'affiche, effectuez votre sélection et suivez les instructions qui s'affichent à l'écran.

| Brother MFL-                                     | Pro Suite Installation                                                                                                    |                                                                   | X                                                                                      |
|--------------------------------------------------|----------------------------------------------------------------------------------------------------|-------------------------------------------------------------------|----------------------------------------------------------------------------------------|
| Enregistre                                       | ment en ligne                                                                                                    |                                                                   |                                                                                        |
| Choisisse<br>"Suivant<br>logiciel S<br>enregistr | sz l'entreprise avec qui vous voulez<br>". Pour enregistrer votre apparel, s<br>canSoft PaperPort, sélectionnez "S<br>er, cliquez sur "Suivant". | : vous faire enregis<br>électionnez Brothe<br>ScanSoft''. Si vous | trer et ofiquez sur le bouton<br>r et pour enregistrer le<br>•ne voulez pas vous faire |
|                                                  | Enregistrement de Brother                                                                                                    |                                                                   | N                                                                                      |
|                                                  | Enregistrement de ScanSoft                                                                                                    |                                                                   |                                                                                        |
|                                                  |                                                                                                    | < Précédent                                                       | Suivant > Annuler                                                                      |

1 Lorsque l'écran suivant s'affiche, cliquez sur **Terminer** et et attendez que le PC relance Windows et continue l'installation.

(Vous devez vous connecter avec des droits d'administrateur.)

| Brother MFL-Pro Suite Install | ation                                                                                                    | × |
|-------------------------------|----------------------------------------------------------------------------------------------------|---|
|                               | L'installation du programme Brother MFL-Pro Suite<br>est terminée I<br>L'Installéhield Wizard a instalié Brother MFL-Pro Suite avec<br>succès. Avant de pouvoir utiliser le programme, vous devez<br>redémarrer votre ordinateur. |   |
|                               | C IDui, je veux redémarrer mon ordinateur maintenant                                                                                                    |   |
|                               | Si votre Machine possède les fonctions PhotoCapture Center,<br>enlever toutes les cartes média avant de redémarrer Windows.                                                                                                    |   |
|                               | N'insérer pas une catte média tant que Windows n'a pas fini<br>de se charger.                                                                                                    |   |
|                               | < Brécéde Terminer Annuler                                                                                                    |   |

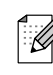

En cas d'échec de l'installation, essayez d'installer à nouveau en utilisant **Réparez MFL-Pro Suite** dans le menu principal de CD-ROM.

Sélectionnez **Réparez MFL-Pro Suite** et suivez les instructions qui s'affichent à l'écran.

Le MFL-Pro Suite, les pilotes de l'imprimante et du scanner ont été installés et l'installation est maintenant terminée. Windows NT® 4.0

Installation des pilotes et logiciels

### Pour les utilisateurs de NC-2200w en option (Pour les utilisateurs de Serveur d'impression/numérisation sans fil externe)

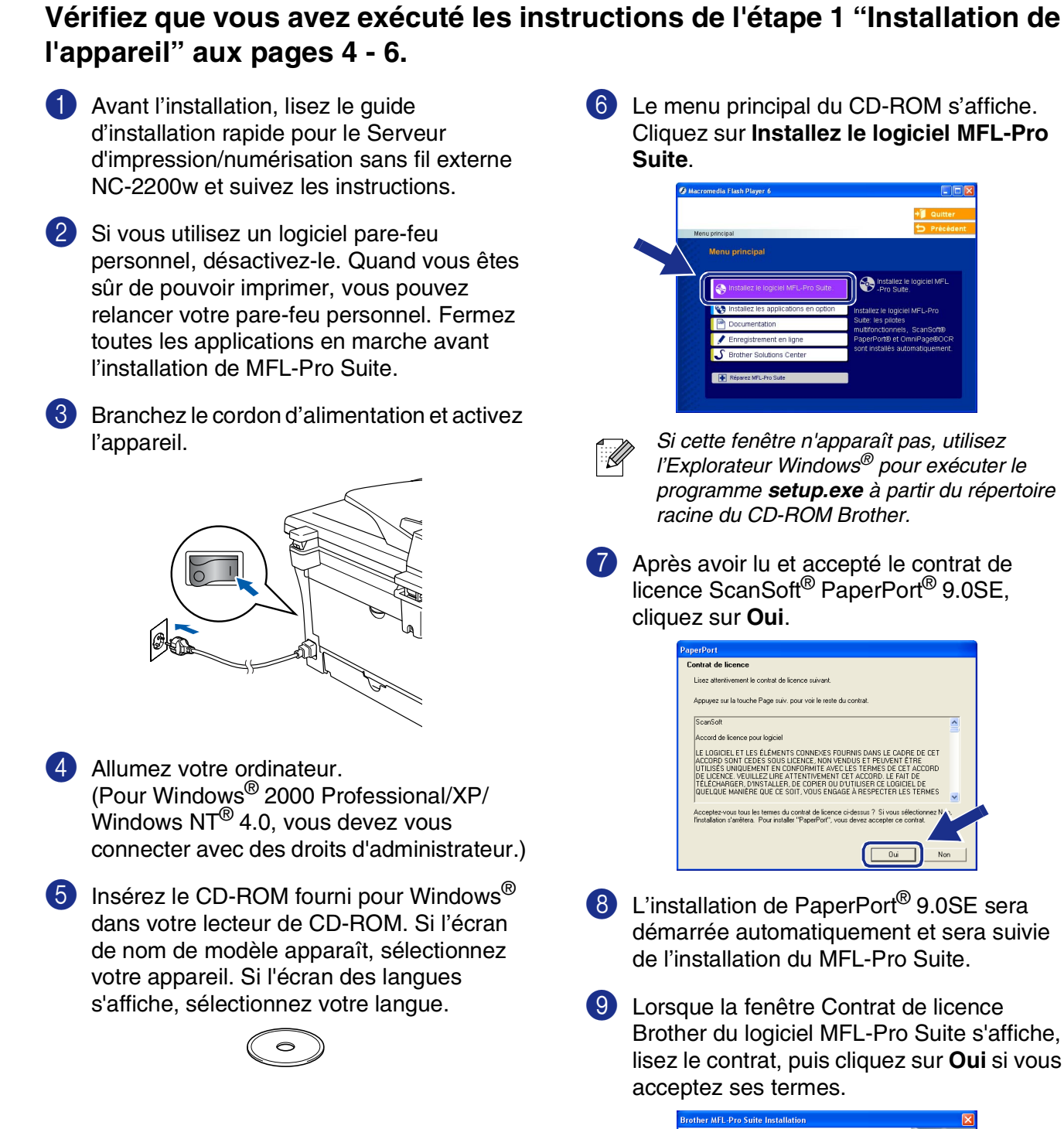

| Lass divervement la contrat de lacence survert.<br>Appuyes sur la touche Page suiv, pour voit le reste du contrat.<br>Contrat de lacence pour l'attacence find du logicié Binten, IMPORTANT. A LIBE<br>ATENTREMENT. Contrat de lacence pour l'attacent angé la contrat.<br>TENTREMENT de la contrat de lacence pour l'attacent angé la contrat.<br>Tel STATURE de la contrat de lacence TUU", l'attacenz accepte d'étris aux<br>pour la lacence d'attacence de lacence de lacence de lacence de la contrat.<br>Jes la lacence d'attacence de lacence de la contrat.                                                                                                    | Lase dientivement la contrat de locence survant.<br>Acpuyaes sur la touche Page suiv, pour voir le reste du contrat.<br>Contrat de licence pour l'utilisation final du logiciel Broher IMPORTANT - A LIRE<br>ATTERTIVENENT : Ca contrat de locence pour l'utilisation final ("Contrat") et un accord<br>ATTERTIVENENT : Ca contrat de locence pour l'utilisation final ("Contrat") et un accord<br>dialogue 150FTWARE"). En claquent aux "D'u", l'utilisation accepte d'être la sur<br>modifié de ca Contrat de locence du temer Contrat. In claender<br>par la licence d'utilisation obligatione pour cu LOBICEL et ne sea donc par autorité à<br>contrate le permit, au support sur lequel et enregistié<br>contrate le permit, au support sur lequel et et mergistié<br>Accepter-vous tous les temes du contrat de locence dessur ? Si vous selectionnes NV.                                                                                                    | ontrat de licence                                                                                                    |                                                                                                    | Section 19                                                                                                    |
|----------------------------------------------------------------------------------------------------|----------------------------------------------------------------------------------------------------|----------------------------------------------------------------------------------------------------|----------------------------------------------------------------------------------------------------|----------------------------------------------------------------------------------------------------|
| Acquises au la touche Page suis, pour voir le rente du controit.<br>Contret de lisernes pour l'utiliseurs find du logisité Benter (MPG) RLANT. A LITE<br>ALTENTEXENTE, constrait de locas con L'attituate na la Contret et la suis<br>RESTRUTEXENTE, constrait de locas con L'attituate na la Cuchet et la suis contre<br>l'attituité centre discuer suis "Uu", l'attituateur accepte d'ânt é aux<br>pour la locas ce d'attituite na disquer la suis Cuchet "Utilisation de<br>disage pour la contre de la suis contre "Uu", l'attituateur accepte d'ânt é aux<br>pour la locas ce d'attituite na disquer la suis Cuchet "Utilisation de<br>des la contre d'attituite na disquer la suis cuchet "Utilisation de<br>pour la locas ce d'attituite na disquer la suis cuchet "Utilisation" de<br>l'actement dans ce Contrait de locase du la mer "LUBICEL" renvena auxia is la | Appuget au la touche Page suiv, pour voir le reite du contrat.<br>Contrat de licence pour l'utilisateur final du logiciel Brohen IMPORTANT - A LIRE<br>ATTENTIVENENT : Ca contrate de licence pour l'utilisateur final ("Contrat") au na occid<br>disognel Pothet, en gia sen intaltés en disparat par la touche "Onli de la contrate<br>disognel POST- en gia sen intaltés en disparat par l'Our", l'utilisateur accepte d'être la sur<br>andiàrie de ca Contrate l'Intrataure une la touche "Onli de la contrate di<br>ancience d'utilisateur disparat par l'Our", l'utilisateur accepte d'être la contrate<br>par la licence d'utilisateur disparat par l'Our", l'utilisateur accepte d'àtel<br>contrate la contrat de licence d'attem "COICIELL" reversa aussi, il le<br>contrate la permet, au support sur lequel il est enregistité<br>accepter-vous tous le temes du contrat de licence d'attem 2. Si course descionnes N.<br>Accepter-vous tous le temes du contrat de licence d'attem 2. Si course descionnes en activités des la contrate de licence en activités en accession d'attem 2. Si tratistient methem RL-Fin Suite, vous d'este contrate ce contrate de licence en activités en activités de la contrate de licence en activités des accession d'attem 2. Si tratistient methem RL-Fin Suite, vous frances accession d'attem 2. Si tratistient methem RL-Fin Suite, vous frances accession d'attem 2. Si tratistient methem RL-Fin Suite, vous frances accession d'attem 2. Si tratisteur des accession des accession de la contrate de licence en accession des accessions de la contrate de licence en accession des accessions des accessions de licence en accession des accessions de la contrate de licence en accession des accessions des accessions de la contrate de licence accession des accessions de la contrate de licence accession des accessions de la contrate de licence accession des accessions de la contrate de licence accession des accessions de la contrate de licence accession des accessions de licence accession des accessions de la contrate de licence accession des accessions de la contrat | Lisez attentivement le contrat de liceno                                                                                                    | ce survant.                                                                                                    |                                                                                                    |
| Context de liserce pour l'utiliseux inst de logisité Benter, IMPDTAINT A UTE<br>ATTENTENTENT, constrait de locas con trainises ne la Context a sui no societ<br>lisagi passe entre Borhen Industre, Lut, "Discher" più rutinisatori, riggiarant l'utilisatori<br>lisagi asses entre Borhen Industre, Lut, "Discher" più rutinisatori, riggiarant l'utilisatori<br>dialoga ("SDTVARE") En charant na "Tuu", rutinisatori accepte d'inte il aux<br>più lisoren d'utilisatori diagnati più rutili d'alcante accepte d'anti a<br>più lisoren d'utilisatori diagnati più rutili d'alcante accepte d'anti a<br>più lisoren d'utilisatori diagnati più cuto DisCIELL et ne so dinci più autorite à<br>l'esopolare.                                                                                                    | Control de licence pour fuilitateur linal du logiciel Brohre IMPORTANT-A LIRE<br>ATTENTIVENTIT Ca control de licence pour l'utilizateur linal ("Control") et un inscord<br>ATTENTIVENTIT Ca control de licence pour l'utilizateur linal ("Control") et un inscord<br>disogue l'Bohter, et qui a sei intaltée in disquart au la touche "Ott" d'a cette bohte de<br>dislogue l'SOFTWARET E no liquent na "TUU", intalianeur accepte d'être la su<br>modàtie de co Control E Unitateur et une le condition de control. In obtenda<br>pai la licence d'utilisation obligatione pour ce LOGICELL" reversa austica à<br>controle nei non dans control de licence d'attem "LOGICELL" reversa austica à<br>controle nei non dans control de licence de la terme toucite.                                                                                                    | Appuyez sur la touche Page suiv, pour                                                                                                    | voir le reste du contrat.                                                                                                    |                                                                                                    |
| contexte le permet, du support sur lequer l'est er legistre.                                                                                                    | Acceptez-vous tous les termes du contrat de licence ci-dessus ? Si vous sélectionnez N<br>l'installation s'arrêtera. Pour installer Brother MFL-Pro Suite, vous devez accepter ce co                                                                                                    | Contrat de licence pour l'utilisateur lina<br>ATTENTVEMENT - Ce contrat de lice<br>licaja lassi entre Brohter Industries, Li<br>logiciel Brohter, et qui sera installé en<br>diadogue ("SOFTWARE"). En ciquant<br>modalités de ce Contrat. Si l'utilisateur<br>pas la licence d'utilisation obligatore p<br>l'exploiter.<br>Toute mention dans ce Contrat de lice<br>contrede le parente, au support sur lege | al du logiciel Brother IMPORT<br>ence pour l'utilisateur, final ("C<br>di, ("Brother") et l'utilisateur,<br>cicquant sur la touche "Du" i<br>: sur "Du", l'utilisateur accep<br>refuse les conditions de ce (<br>sour ce LOGICIEL et ne sera<br>ence du terme "LOGICIEL" re<br>uei il est enregistré. | (ANT-A LIRE<br>ionitat") est un accord<br>régissant l'utilisation du<br>de cette boîte de<br>te d'être lié aux<br>Contrat, il n'obtiendra<br>donc pas autorisé à<br>enverra aussi, si le |
| IShield                                                                                                    |                                                                                                    |                                                                                                    |                                                                                                    | 0. III III                                                                                                    |

Réseau sans

en option de

Sélectionnez Branchement de réseau, puis cliquez sur Suivant.

< <u>P</u>ré

Choisissez le type de configuration

Branchement loca (USB ou Parallèle)

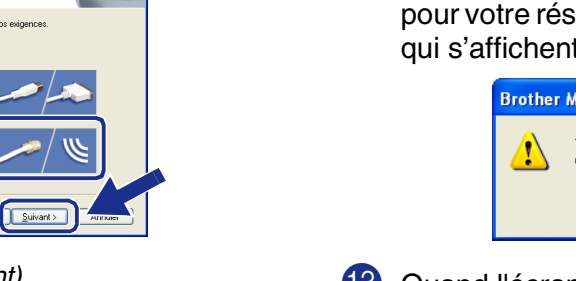

(DCP-7025 uniquement) Si vous souhaitez d'installer le pilote PS (pilote BR-Script de Brother), sélectionnez Installation personnalisée, puis suivez les instructions qui s'affichent à l'écran. Lorsque l'écran Sélectionnez les composantes apparaît, et puis continuez à suivre les instructions qui s'affichent à l'écran.

L'installation des pilotes Brother démarre automatiquement. Les écrans d'installation s'affichent les uns après autres. Veuillez attendre quelques secondes pour que tous les écrans s'affichent.

> N'essayez PAS d'annuler l'un des écrans pendant cette installation.

12 Si l'appareil est configuré pour votre réseau, sélectionnez votre appareil sur la liste puis cliquez sur Suivant.

| Bro | other MFL-Pro S   | uite Installation |                          | $\mathbf{X}$  |
|-----|-------------------|-------------------|--------------------------|---------------|
| C   | hoisissez la Macl | hine Brother que  | vous souhaitez installer | EX.           |
|     | Nom du noeud      | Adresse IP        | Nom du Model             | Type de noeu  |
|     | BRN_X00000K       | APIPA             | MFC-X0000X               | NC-2200w      |
|     | BRN_X00000X       | APIPA             | MFC-00000X               | NC-2200w      |
|     | <                 |                   |                          | >             |
|     |                   |                   | nfigurez l'adresse IP    | Rafraichir    |
| _   |                   |                   | < <u>Précéde</u>         | ant > Annuler |

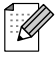

Cette fenêtre ne s'affichera pas s'il y a seulement l'un de ce modèle de Brother raccordé au réseau. dans ce cas il est sélectionné automatiquement.

Si l'appareil n'est pas encore configuré pour l'utilisation sur votre réseau. la fenêtre **Configurez l'adresse IP** s'affiche. Tapez les informations de l'adresse IP respective pour votre réseau en suivant les instructions qui s'affichent à l'écran.

| Brother | MFL-Pro Suite                                                      |
|---------|--------------------------------------------------------------------|
| ⚠       | Trouvez les appareils non configurés<br>Configuration de l'adresse |
|         | ОК                                                                 |

Quand l'écran d'enregistrement en ligne s'affiche, effectuez votre sélection et suivez les instructions qui s'affichent à l'écran.

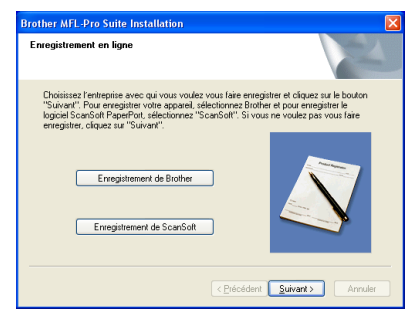

4 Lorsque l'écran suivant s'affiche, cliquez sur Terminer et attendez que le PC relance Windows et continue l'installation. (Pour Windows<sup>®</sup> 2000 Professional/XP/ Windows NT<sup>®</sup> 4.0, vous devez vous connecter avec des droits d'administrateur.)

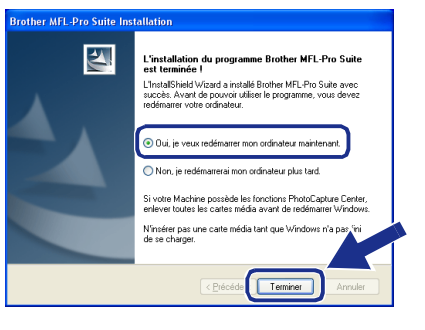

Le MFL-Pro Suite, le pilote de l'imprimante réseau et le pilote du scanner réseau ont été installés et l'installation est maintenant terminée.

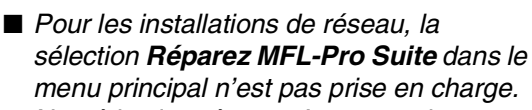

Ø

Numérisation réseau n'est pas pris en charge sous Windows NT<sup>®</sup> 4.0.

## Pour les utilisateurs d'un câble d'interface USB

## Pour Mac OS<sup>®</sup> 9.1 à 9.2

Vérifiez que vous avez exécuté les instructions de l'étape 1 "Installation de l'appareil" aux pages 4 - 6.

1 Débranchez l'appareil de la prise de courant et à partir de Macintosh<sup>®</sup>, si vous l'avez déjà connecté à un câble d'interface.

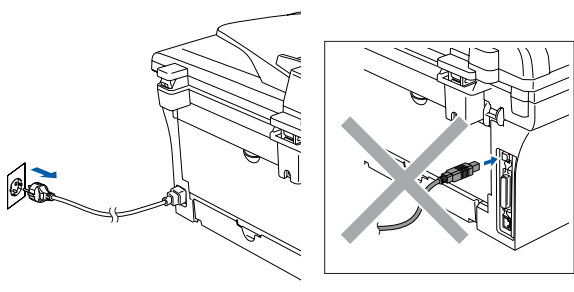

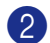

- Allumez votre Macintosh<sup>®</sup>.
- Insérez le CD-ROM fourni pour Macintosh<sup>®</sup> dans votre lecteur de CD-ROM.

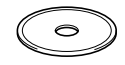

4 Double-cliquez sur l'icône Start Here OS 9.1-9.2 pour installer les pilotes d'imprimante et de scanner. Si l'écran des langues s'affiche, sélectionnez votre langue.

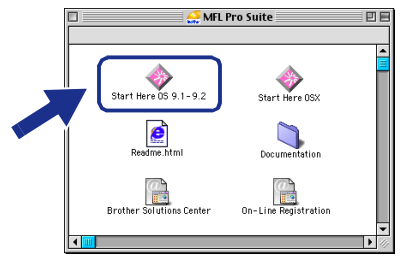

Cliquez sur MFL-Pro Suite pour installer.

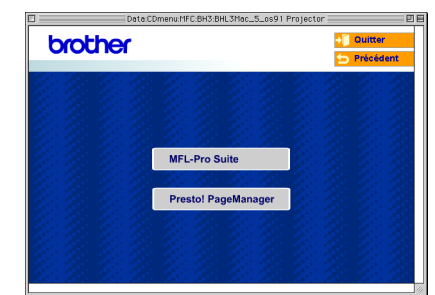

- 6 Suivez les instructions qui s'affichent à l'écran et redémarrez votre Macintosh®.
- 7 Raccordez le câble d'interface USB à votre Macintosh<sup>®</sup>, et ensuite raccordez-le à l'appareil.

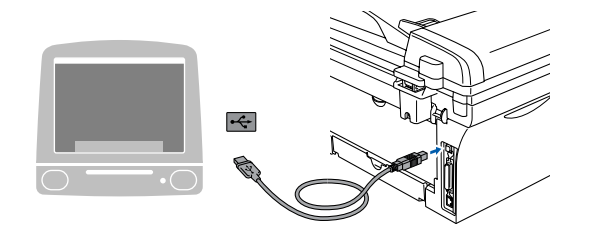

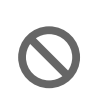

NE raccordez PAS l'appareil à un port USB sur un clavier ou un hub USB non alimenté.

Branchez le cordon d'alimentation et activez l'appareil.

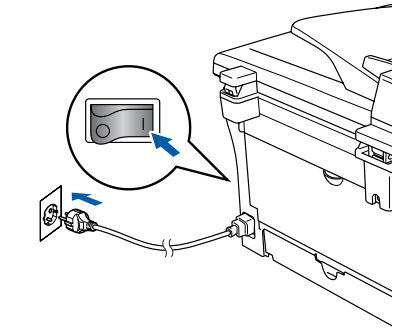

 A partir du menu Apple<sup>®</sup>, ouvrez le Sélecteur.

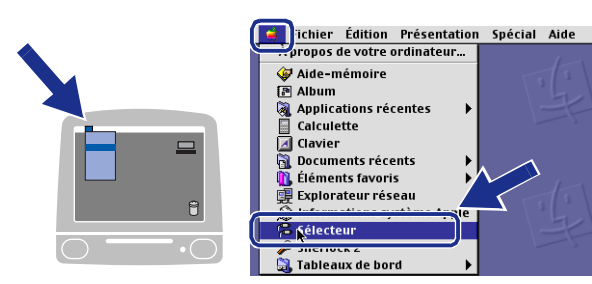

Cliquez sur l'icône Brother Laser.
 A droite du Sélecteur, sélectionnez
 l'appareil que vous souhaitez imprimer.
 Fermez le Sélecteur.

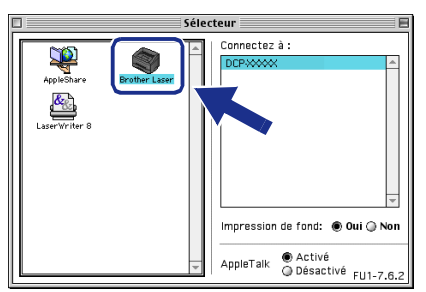

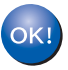

#### Le MFL-Pro Suite, le pilote d'imprimante et le pilote de scanner ont été installés.

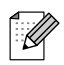

Le ControlCenter2.0 n'est pas prise en charge dans Mac  $OS^{(\!\!R\!)}$  9.1 à 9.2.

1 Pour installer Presto!<sup>®</sup> PageManager<sup>®</sup>, cliquez sur l'icône **Presto! PageManager** et suivez les instructions qui s'affichent à l'écran.

| brother |                     | ÷[ | Quitter   |
|---------|---------------------|----|-----------|
|         |                     |    | Prècèdent |
|         |                     |    |           |
|         |                     |    |           |
|         |                     |    |           |
|         | MFL-Pro Suite       |    |           |
|         | Prestol PageManager |    |           |
|         | Trestor Tagemanager |    |           |
|         |                     |    |           |
|         |                     |    |           |

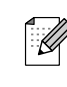

Vous pouvez facilement numériser, partager et organiser vos photos et vos documents à l'aide de Presto!<sup>®</sup> PageManager<sup>®</sup>.

| 0 | KI |
|---|----|
|   |    |
|   |    |
| ~ | N! |

Presto!<sup>®</sup> PageManager<sup>®</sup> a été installé et l'installation est désormais terminée.

## Pour les utilisateurs d'un câble d'interface USB

## Pour Mac OS<sup>®</sup> X 10.2.4 ou version plus récente

## Vérifiez que vous avez exécuté les instructions de l'étape 1 "Installation de l'appareil" aux pages 4 - 6.

Ø

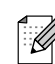

Pour les utilisateurs Mac OS<sup>®</sup> X 10.2.0 à 10.2.3, veuillez effectuer la mise à niveau avec Mac OS<sup>®</sup> X 10.2.4 ou une version plus récente. (Pour les dernières informations concernant Mac OS<sup>®</sup>X, consultez le site: http://solutions.brother.com)

 Débranchez l'appareil de la prise de courant et à partir de votre Macintosh<sup>®</sup>, si vous l'avez déjà connecté à un câble d'interface.

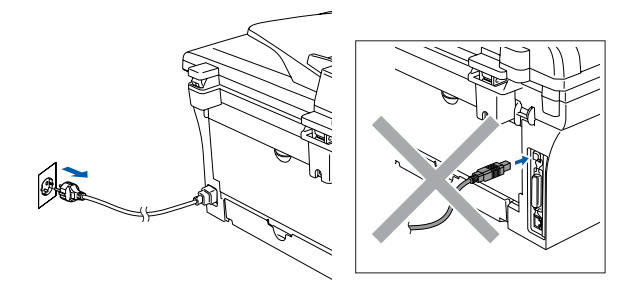

Allumez votre Macintosh<sup>®</sup>.

Insérez le CD-ROM fourni pour Macintosh<sup>®</sup> dans votre lecteur de CD-ROM.

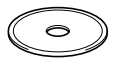

Double-cliquez sur l'icône **Start Here OSX** pour installer le pilote d'imprimante, le pilote de scanner et le programme d'installation à distance. Si l'écran des langues s'affiche, sélectionnez votre langue.

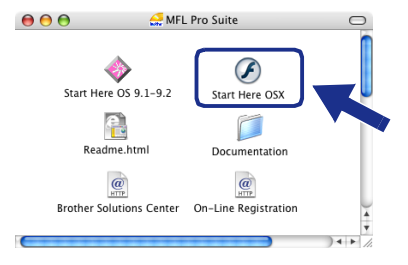

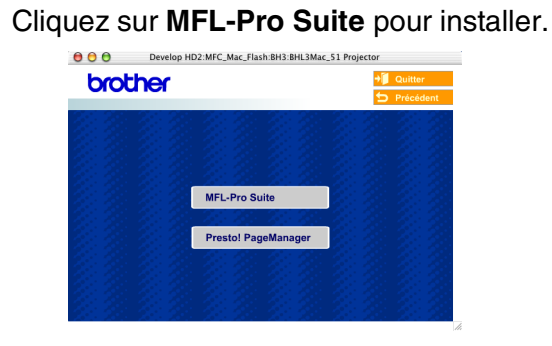

- 6 Suivez les instructions qui s'affichent à l'écran et redémarrez votre Macintosh<sup>®</sup>.
- Après la fenêtre DeviceSelector apparaît, branchez le câble d'interface USB à votre Macintosh<sup>®</sup>, puis à l'apapreil.

| Brother DeviceSelector                                                  |  |
|-------------------------------------------------------------------------|--|
| Type de branchement                                                     |  |
| Choisissez le type de configuration convenant le mieux à vos exigences. |  |
| • USB                                                                   |  |
| O réseau                                                                |  |
| (Annuler) (OK)                                                          |  |

La fenêtre **DeviceSelector** n'apparaît pas, si vous avez aussi branché un câble d'interface USB à l'appareil avant le redémarrage de votre Macintosh<sup>®</sup> ou si vous écrassez une version précédemment installée du logiciel de Brother. Si vous vous affrontez à ce problème, continuez l'installation en sautant l'étape 9, puis voyez le guide d'utilisation du logiciel, pour plus de détails en sélectionnant quel appareil sera relié par ControlCenter2.0.

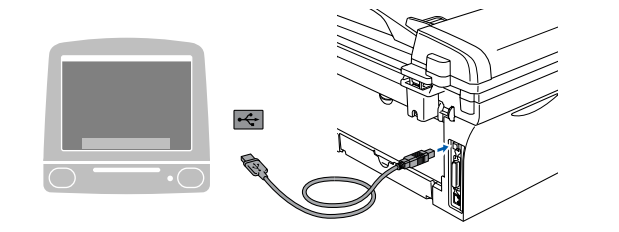

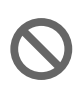

NE raccordez PAS l'appareil à un port USB sur un clavier ou un hub USB non alimenté.

8 Branchez le cordon d'alimentation et activez l'appareil.

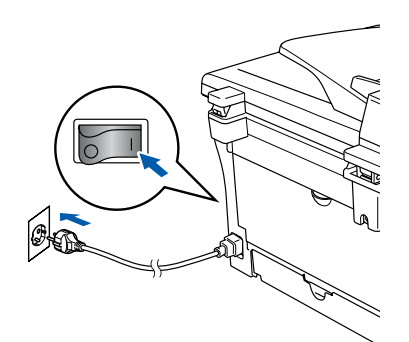

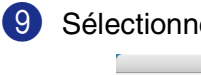

Sélectionnez USB, puis cliquez sur OK.

| Brother De                                    | viceselector                  |
|-----------------------------------------------|-------------------------------|
| <u>Type de branchement</u>                    |                               |
| Choisissez le type de configura<br>exigences. | tion convenant le mieux à vos |
| USB                                           |                               |
| 🔘 réseau                                      | <u>/ w / </u>                 |
|                                               | Annuler                       |

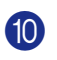

10 Sélectionnez Applications dans le menu Aller.

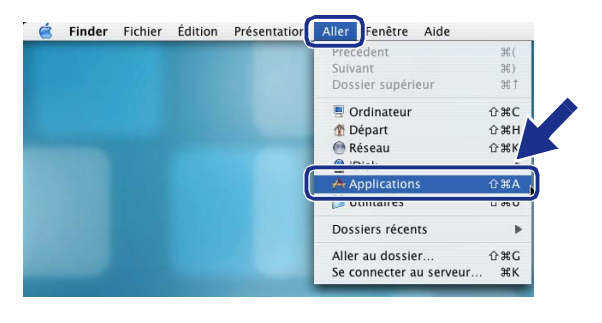

1 Ouvrez le dossier Utilitaires.

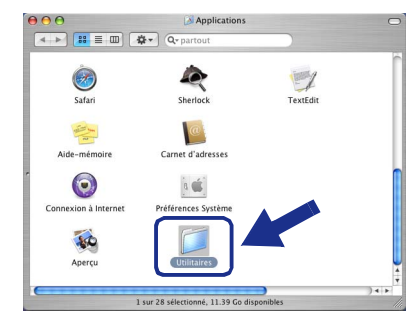

Ouvrez l'icône Configuration **1**2 d'imprimante.

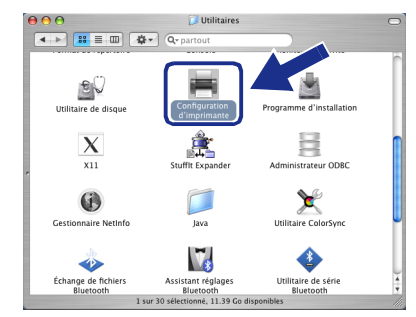

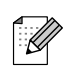

Pour les utilisateurs de Mac OS<sup>®</sup> X 10.2.x, ouvrez l'icône Print Center.

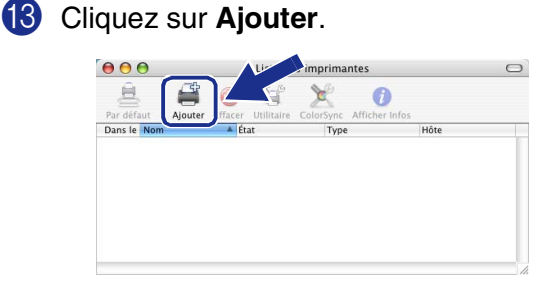

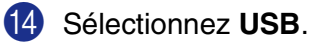

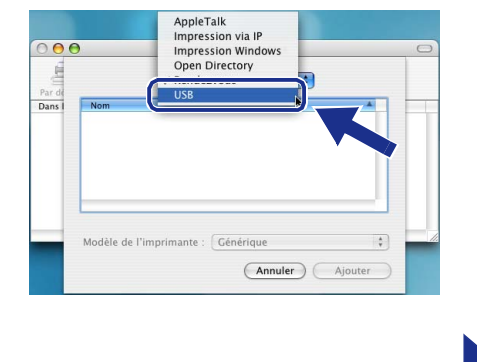

A suivre ...

## Rour les utilisateurs d'un câble d'interface USB

(15) Sélectionnez DCP-XXXX (XXXX étant le nom de votre modèle), puis cliquez sur Ajouter.

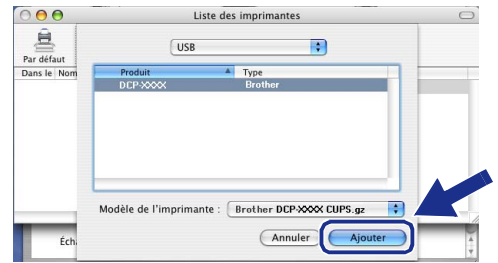

Sélectionnez Quitter Configuration d'imprimante dans le menu Configuration d'imprimante.

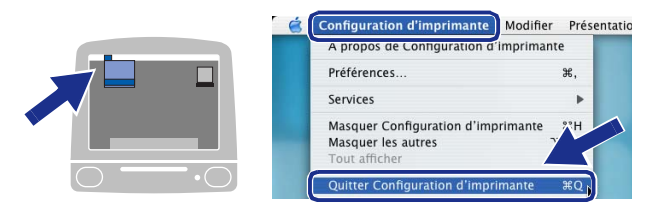

Le MFL-Pro Suite, le pilote d'imprimante, le pilote du scanner et le ControlCenter2.0 ont été installés. Pour installer Presto!<sup>®</sup> PageManager<sup>®</sup>, cliquez sur l'icône Presto! PageManager et suivez les instructions qui s'affichent à l'écran.

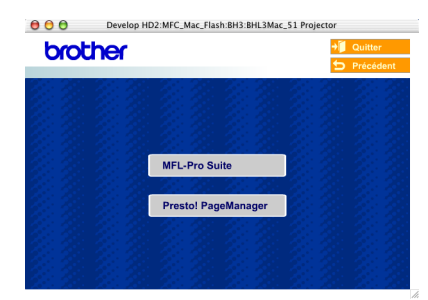

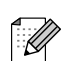

Lorsque Presto!<sup>®</sup> PageManager<sup>®</sup> est installé, la capacité d'OCR est ajoutée au Brother ControlCenter2.0. Vous pouvez aussi facilement numériser, partager et organiser vos photos et vos documents à l'aide de Presto!<sup>®</sup> PageManager<sup>®</sup>.

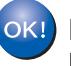

Presto!<sup>®</sup> PageManager<sup>®</sup> a été installé et l'installation est désormais terminée.

### Pour les utilisateurs de NC-2200w en option (Pour les utilisateurs de Serveur d'impression/numérisation sans fil externe)

## Pour Mac OS<sup>®</sup> X 10.2.4 ou version plus récente

Vérifiez que vous avez exécuté les instructions de l'étape 1 "Installation de l'appareil" aux pages 4 - 6.

Avant l'installation, lisez le guide d'installation rapide pour le Serveur d'impression/numérisation sans fil externe NC-2200w et suivez les instructions.

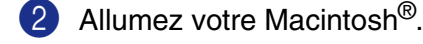

Insérez le CD-ROM fourni pour Macintosh<sup>®</sup> dans votre lecteur de CD-ROM.

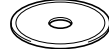

Double-cliquez sur l'icône Start Here OSX pour installer le pilote d'imprimante et le programme d'installation à distance. Si l'écran des langues s'affiche, sélectionnez votre langue.

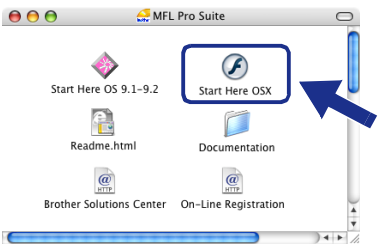

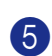

Cliquez sur **MFL-Pro Suite** pour installer.

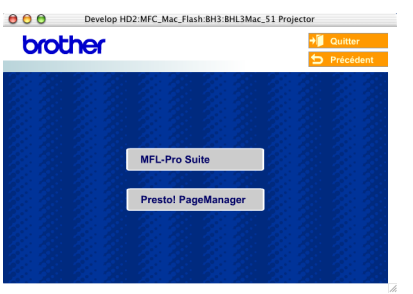

Suivez les instructions qui s'affichent à l'écran et redémarrez votre Macintosh<sup>®</sup>.

Après l'affichage de la fenêtre **DeviceSelector**, sélectionnez **Network**, puis cliquez sur **OK**.

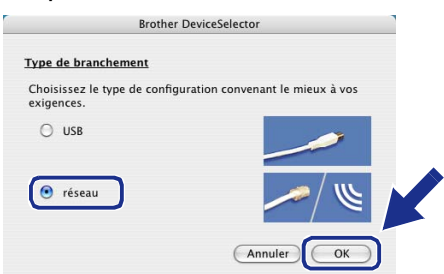

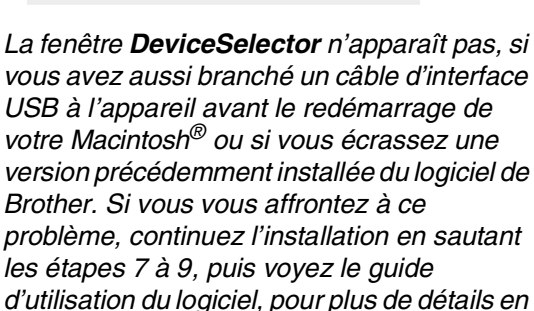

sélectionnant quel appareil sera relié par

#### 8 Cliquez sur parcourir.

ControlCenter2.0.

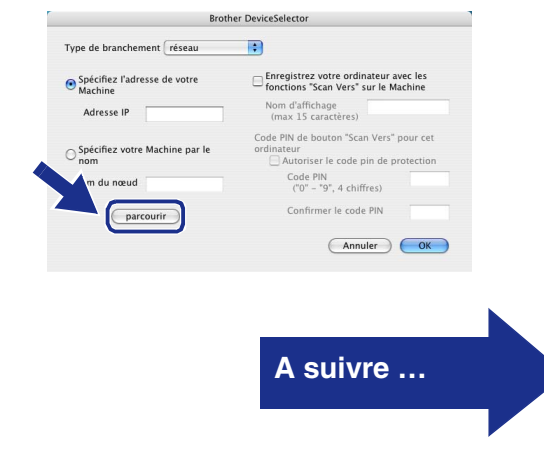

### Pour les utilisateurs de NC-2200w en option (Pour les utilisateurs de Serveur d'impression/numérisation sans fil externe)

Sélectionnez le nom de votre modèle, puis 9 cliquez sur **OK**.

Cliquez de nouveau sur OK pour fermer DeviceSelector.

| modèle           | adresse IP    | nom du nœud |  |
|------------------|---------------|-------------|--|
| Brother DCP-XXXX | 10.148.150.35 | BRN_601333  |  |
|                  |               |             |  |
|                  |               |             |  |
|                  |               |             |  |

 $\mathbf{10}$ Branchez le cordon d'alimentation et activez l'appareil.

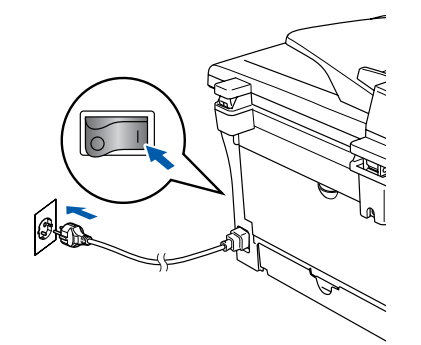

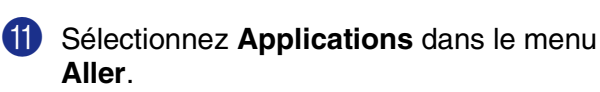

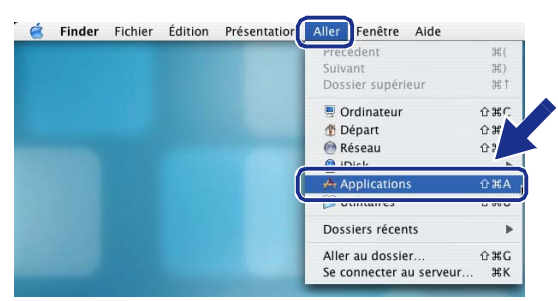

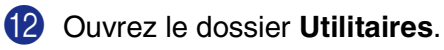

| 000                  | Applications                        |          | 0       |
|----------------------|-------------------------------------|----------|---------|
|                      | ✿• Q• partout                       |          |         |
| Safari               | Sherlock                            | TextEdit | Î       |
| Aide-mémoire         | Carnet d'adresses                   |          |         |
| Connexion à Internet | R 🗳                                 |          |         |
| Aperçu               | Utilitaires                         |          |         |
|                      | 1 sur 28 sélectionné, 11.39 Go disp | onibles  | ) 4   2 |

13 Ouvrez l'icône **Configuration** d'imprimante.

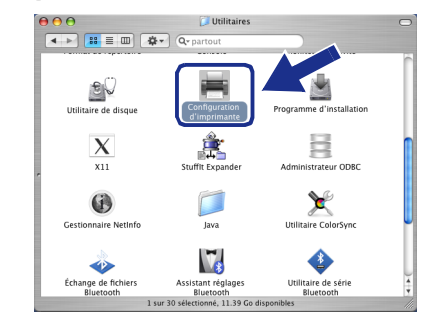

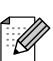

Pour les utilisateurs de Mac OS<sup>®</sup> X 10.2.x, ouvrez l'icône Print Center.

14 Cliquez sur Ajouter.

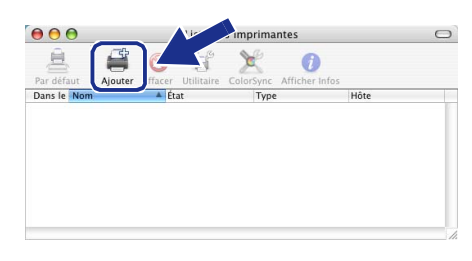

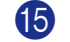

15 Effectuez la sélection indiquée ci-dessous.

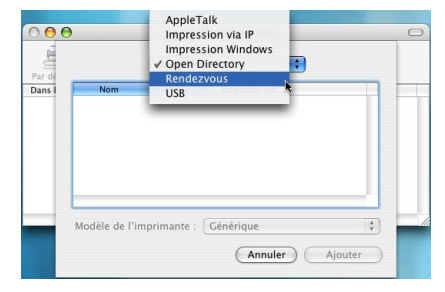

**16** Sélectionnez **Brother DCP-XXXX** (XXXX étant le nom de votre modèle), puis cliquez sur le bouton Ajouter.

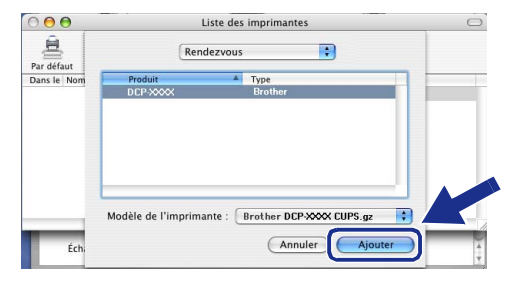

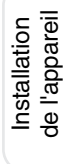

#### Sélectionnez Quitter Configuration d'imprimante dans le menu Configuration d'imprimante.

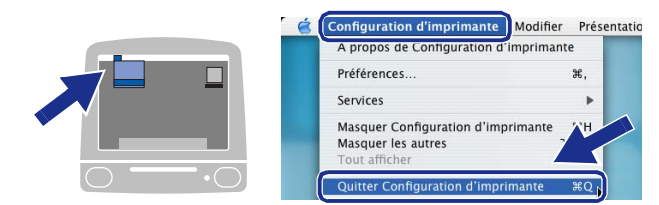

Le MFL-Pro Suite, le pilote d'imprimante, le pilote du scanner et le ControlCenter2.0 ont été installés.

18 Pour installer Presto!<sup>®</sup> PageManager<sup>®</sup>, cliquez sur l'icône **Presto! PageManager** et suivez les instructions qui s'affichent à l'écran.

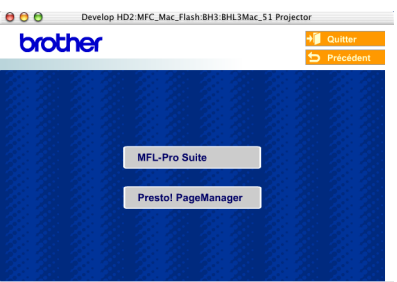

| 4 |        | 70 |
|---|--------|----|
|   |        | 12 |
|   | · • // | 11 |
|   | U.     | // |
|   | $\sim$ | κ  |
|   | ~      |    |
|   |        |    |
| _ |        |    |

Lorsque Presto!<sup>®</sup> PageManager<sup>®</sup> est installé, la capacité d'OCR est ajoutée au Brother ControlCenter2.0. Vous pouvez aussi facilement numériser, partager et organiser vos photos et vos documents à l'aide de Presto!<sup>®</sup> PageManager<sup>®</sup>.

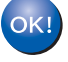

Presto!<sup>®</sup> PageManager<sup>®</sup> a été installé et l'installation est désormais terminée.

## Options et Consommables

## Options

L'appareil dispose des accessoires suivants en option. Vous pouvez augmenter les capacités de l'appareil en ajoutant ces éléments.

| Serveur d'impression/numérisation sans fil externe                                                                                                    | Serveur d'impression externe                                                                                                    |
|----------------------------------------------------------------------------------------------------|----------------------------------------------------------------------------------------------------|
| NC-2200w                                                                                                    | NC-2100p                                                                                                    |
| And And And And And And And And And And                                                                                                    |                                                                                                    |
| Si vous allez brancher l'appareil à votre réseau sans fil,<br>achetez le serveur d'impression/numérisation sans fil en<br>option (802.11b). Le NC-2200w peut être branché au port<br>d'interface USB de votre appareil.<br>Pour plus d'informations, consultez le site<br><u>http://solutions.brother.com</u> . | Si vous allez brancher l'appareil à votre réseau Ethernet,<br>achetez le périphérique de réseau en option. Le NC-2200p<br>peut être branché au port d'interface parallèle de votre<br>appareil.<br>Pour plus d'informations, consultez le site<br><u>http://solutions.brother.com</u> . |

## Consommables

Quand le temps vient de remplacer des consommables, un message d'erreur sera indiqué à l'écran LCD.

Pour plus de détails sur les consommables pour votre imprimante, consultez le site <u>http://solutions.brother.com</u> ou contactez votre revendeur local de Brother.

| Tambour | Toner   |
|---------|---------|
| DR-2000 | TN-2000 |
|         |         |

#### **Marques commerciales**

Le logo Brother est une marque déposée de Brother Industries, Ltd.

Brother est une marque déposée de Brother Industries, Ltd.

Multi-Function Link est une marque déposée de Brother International Corporation.

© 2005 Brother Industries, Ltd. Tous droits réservés.

Windows, Microsoft et Windows NT sont des marques déposées de Microsoft aux Etats-Unis et dans d'autres pays.

Macintosh, QuickDraw, iMac et iBook sont des marques commerciales ou marques déposées d'Apple Computer, Inc.

Postscript et Postscript niveau 3 sont des marques déposées ou marques commerciales d'Adobe Systems Incorporated.

PaperPort et OmniPage sont des marques déposées de ScanSoft, Inc.

Presto! PageManager est une marque déposée de NewSoft Technology Corporation.

Chaque société dont le titre logiciel est mentionné dans ce manuel dispose d'un accord de licence logiciel spécifique pour ses programmes privés.

Tous les autres noms de marques et de produits mentionnés dans ce manuel sont des marques déposées de leurs sociétés respectives.

### **Rédaction et publication**

Ce manuel a été rédigé et publié sous le contrôle de Brother Industries Ltd., et il couvre les dernières descriptions et spécifications de produits.

Le contenu de ce manuel et les spécifications de ce produit peuvent être modifiés sans préavis.

Brother se réserve le droit de modifier, sans préavis, les spécifications et les informations figurant dans ce présent manuel et ne sera pas responsable des préjudices (y compris des préjudices indirects) résultant des informations présentées ici, entre autres, sans pour autant s'y limiter, des erreurs typographiques et d'autres erreurs concernant le manuel.

Ce produit doit être utilisé dans un environnement professionnel.

©2005 Brother Industries, Ltd.

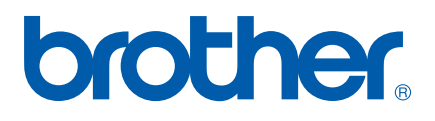